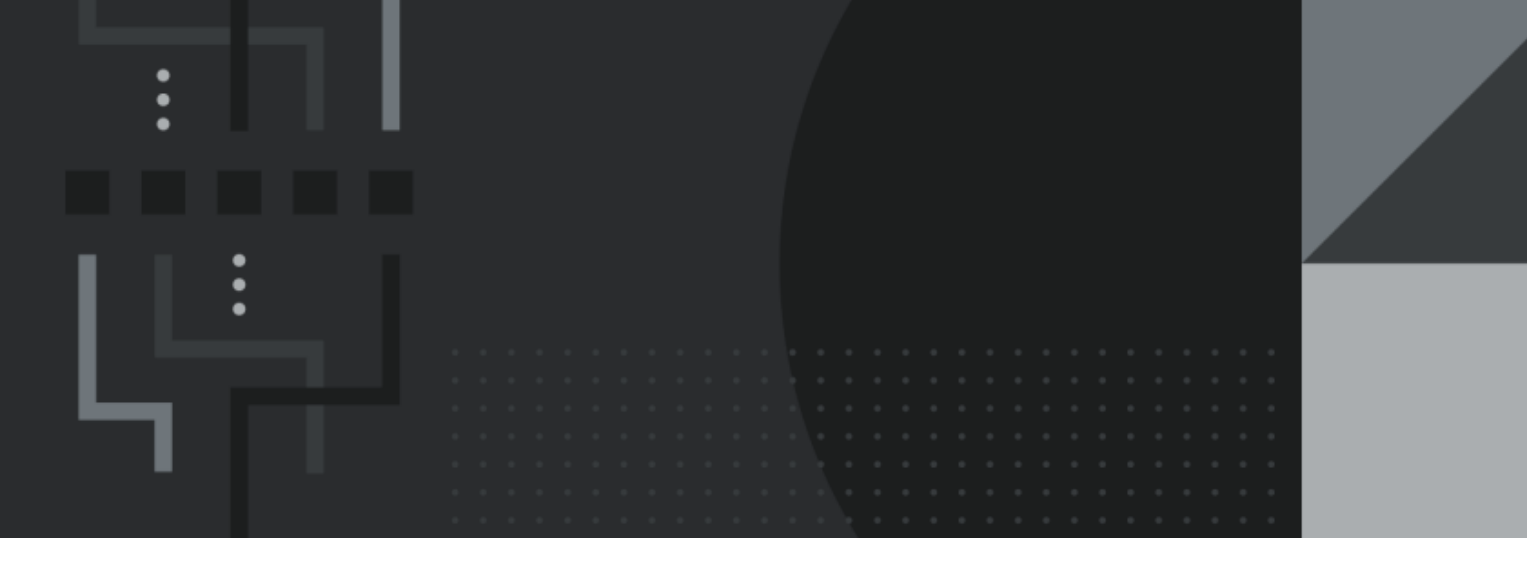

# Store Manager Getting Started Guide

# **Contact Information**

Retail Management Hero 454 West Napa Street, Unit B Sonoma, CA 95476 documentation@rhmpos.com

For more information or support, contact your RMH Partner.

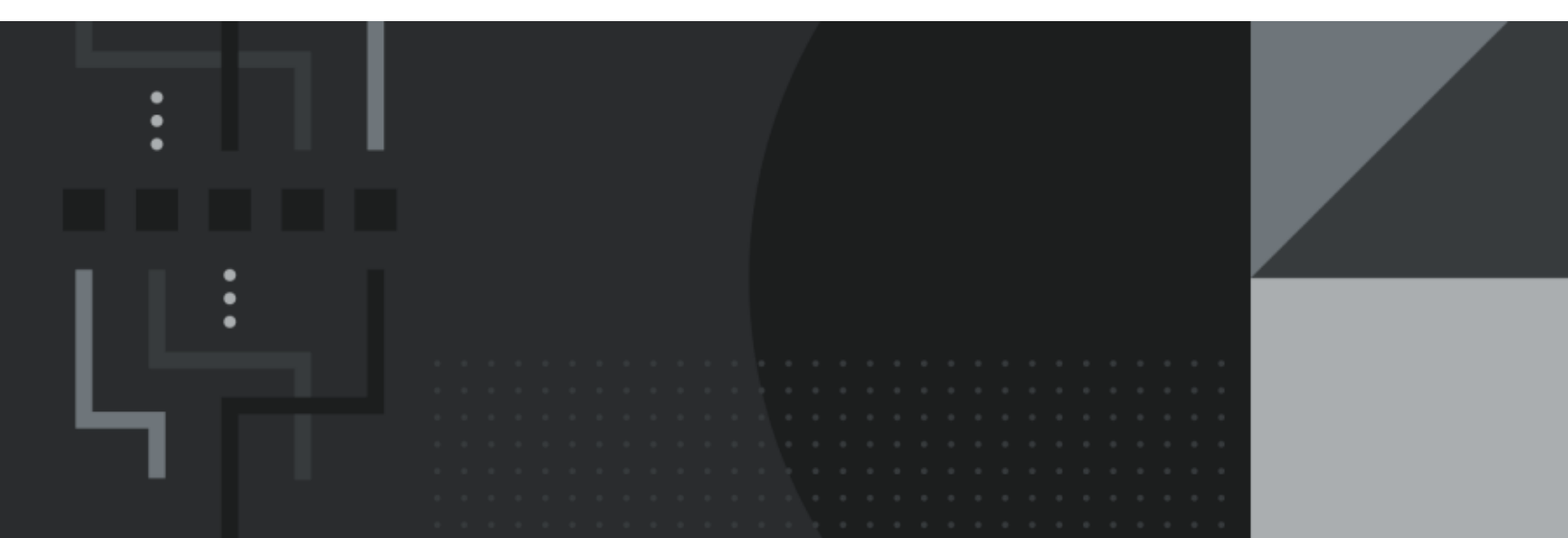

# Contents

\_\_\_\_\_

| Overview 1                                |
|-------------------------------------------|
| Create and connect to the store database  |
| Connecting to the SQL server 1            |
| Creating the store database               |
| Activating your license 4                 |
| Connecting to the licensed store database |
| Set up user roles and user accounts       |
| Setting up manager user roles             |
| Setting up cashier user roles             |
| Setting up a user                         |
| Enter basic store information             |
| Setting up store contact information      |
| Setting up ordering rules                 |
| Setting up inventory rules                |
| Setting up sales tax rules                |
| Setting up store rules                    |
| Setting up rounding rules                 |
| Setting up tender rules                   |
| Setting up multiple stores                |
| Set up store financials                   |
| Setting up currencies                     |
| Setting up tender types                   |

| Setting up sales taxes           |
|----------------------------------|
| Setting up item taxes            |
| Set up store merchandise         |
| Setting up departments55         |
| Setting up categories            |
| Setting up standard items        |
| Setting up matrix items          |
| Setting up lot matrix items      |
| Setting up assembly items        |
| Setting up discounts81           |
| Setting up item messages         |
| Setting up schedules             |
| Setting up store suppliers       |
| Setting up reason codes          |
| Setting up registers             |
| Setting up receipt formats       |
| Setting up sales representatives |
| Glossary                         |

# **Overview**

To get started using Store Manager and POS, we recommend that you complete the following basic setup tasks in the order shown below:

- 1. Create and connect to the store database
- 2. Set up user roles and user accounts
- 3. Enter basic store information
- 4. Set up store financials
- 5. Set up store merchandise
- 6. Set up store suppliers
- 7. Set up reason codes
- 8. Set up registers
- 9. Set up receipt formats
- 10. Set up sales representatives

# Create and connect to the store database

#### Connecting to the SQL server

Start RMH Store Administrator. The shortcut should be available on your desktop.

2. Click Connect.

| <u>₩</u>                    | ail Management Hero Store Administrator | - | × |
|-----------------------------|-----------------------------------------|---|---|
| File Database               |                                         |   | ۵ |
| Configuration               |                                         |   |   |
| Database «                  |                                         |   |   |
| 📧 Create                    |                                         |   |   |
| E Select                    |                                         |   |   |
| Backup                      |                                         |   |   |
| Reindex                     |                                         |   |   |
| Set Next Transaction Number |                                         |   |   |
| Delete Transactions         |                                         |   |   |
| Delete Audit Logs           |                                         |   |   |
| Change Collation            |                                         |   |   |
| Te Delete                   |                                         |   |   |
| Force Install Tables        |                                         |   |   |
|                             |                                         |   |   |
| Database                    |                                         |   |   |
| Query                       |                                         |   |   |
| Tools                       |                                         |   |   |
| *                           |                                         |   |   |
| Server: Database:           | V: 3.9.10.12744 2021-08-15              |   |   |

 In the Server field, type the name of the server running your SQL server, or use the drop-down list to select the server. If you installed Microsoft SQL Server, Store Manager, and POS on the same computer, you can enter a period, (local), or localhost into this field.

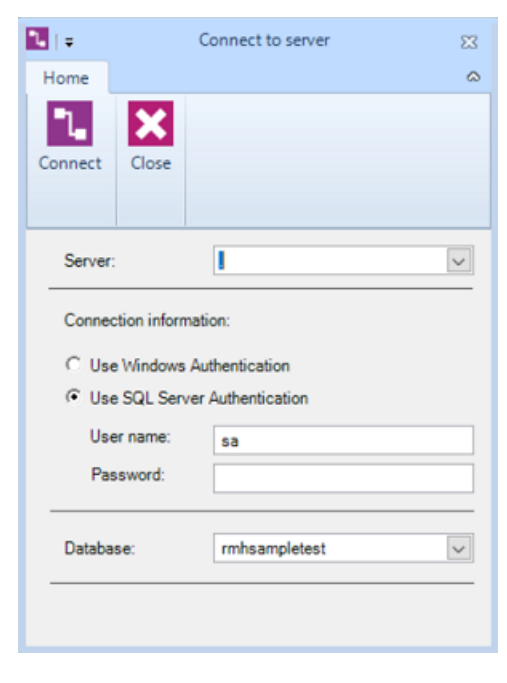

- 4. Under **Connection information**:
  - Select Use Windows Authentication if all of your users and computers belong to a Windows domain and you want to use Active Directory to manage the account and password.

**Note:** While you can use Windows credentials to connect to the database, you will need to click **Configuration** and enter the SQL server credentials on the **Database** tab.

Select Use SQL Server Authentication if you want to use the SQL server to manage the account and password. Type the User name and Password for the SQL server.

**Note:** Some versions of SQL Server do not support SQL Server Authentication. If this applies to your SQL Server installation, you must select **Use Windows Authentication**.

- 5. In the **Database** field, type a temporary name for the database.
- 6. Click **Connect**.

#### Creating the store database

- 1. In **RMH Store Administrator**, click **Create**. The Create Database wizard displays.
- 2. Click **Next**.
- 3. On the **Database Size** screen:
  - In the **Database name** field, type a name for your store database.
  - Do not change the Initial Size (MB) field value. This just sets the initial size of the store database.
- 4. Click Next.

- 5. On the **Database Growth** screen, do not change any field values. By default, the store database size will automatically increase as required.
- 6. Click Next.
- On the **Populate Database** screen, click the **Browse** icon and select a database backup file.

Note: You can select any Store Manager database backup file, including the rmhsample.bck database located under C:\Program Files (x86)\Re-tail Hero\RMH Store Manager\DBFiles.

- 8. Click Next.
- 9. Click Finish.

#### Activating your license

Request license keys for Store Manager and POS using the Partner Order Portal (order.rmhpos.com). After the license key is generated you can activate your store database by following the steps in this procedure.

- 1. Start **MLM**. The shortcut should be available on your desktop.
- 2. In the Customer/Reseller No field, type your number.

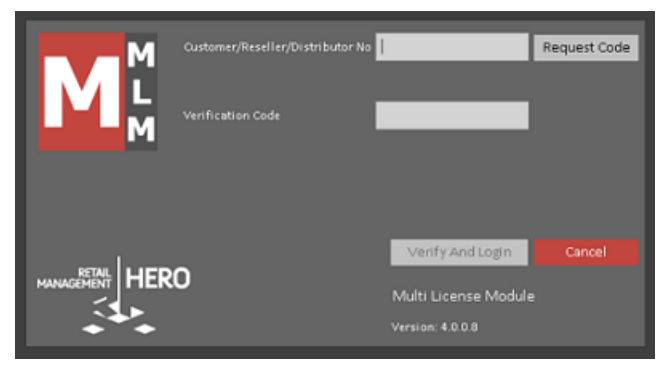

- If this is the first time you have activated a license, enter your email address into the Email field.
- 4. Click **Request Code**. A verification code is generated and sent to your email. Go to your email and copy the code.
- 5. In the **Verification Code** field, type or paste the verification code that was sent to you by email.
- 6. Click Verify and Login.
- Confirm or enter your store information and click Save And Close. Click OK to confirm.
- In the Product Name column, double-click your RMH Store Manager license type (Base Pack or Subscription).
- 9. Click Licensing.
- 10. Under Status, select the Unregistered line.
- 11. Click Activate. Click OK to confirm.
- 12. Under **Status**, select the **Active** line.
- 13. Click Terminals.
- 14. In the **Enabled** column, click the checkbox beside Register #1.

**Note:** In new installations of Store Manager and POS, one register is predefined so you can activate your Store Manager license and get started using the system. If you want to enable additional registers, you must first set up the additional registers in Store Manager using **Setup | Hardware | Register List** and then enable those registers in MLM.

- 15. Click Save. Click OK to confirm.
- 16. Click Close.
- In the Product Name column, double-click RMH POS license type (Base Pack or Subscription).
- 18. Click Licensing.
- 19. Under **Status**, select the **Unregistered** line.
- 20. Click Activate. Click OK to confirm.
- 21. Under Status, select the Active line.
- 22. Click Terminals.
- 23. In the **Enabled** column, click the checkbox beside Register #1.
- 24. Click Save. Click OK to confirm.
- 25. Click **Close**. Your license keys for Store Manager and POS are now activated and you can open and use the applications.

#### Connecting to the licensed store database

1. In **RMH Store Administrator**, click **Connect**.

2. The **Server** name and **Connection information** should be pre-populated. You do not need to change any field values.

| •∎   =          | c                   | Connect to server     | 23 |
|-----------------|---------------------|-----------------------|----|
| Home            |                     |                       | ~  |
| Connect         | Close               |                       |    |
| Server          |                     | I                     | ~  |
| Connec<br>C Use | tion informati      | ion:<br>uthentication |    |
| Use<br>Pas      | er name:<br>ssword: | sa                    |    |
| Databa          | se:                 | rmhsampletest         | ~  |
|                 |                     |                       |    |

- 3. If prompted, type the **Password** for the SQL server.
- In the Database field, type the name of the store database that you entered on the Database Size screen of the Create Database wizard.
- 5. Click **Connect**.
- 6. Click **Configuration**.
- On the Database tab, enter the Server Name, Database name, and SQL Server Authentication information.
- 8. Click Test Database Connection.
- 9. Click Save And Close.

## Set up user roles and user accounts

#### Setting up manager user roles

User **roles**<sup>1</sup> define privileges that specific types of users have in Store Manager and POS.

**Note:** You should set up at least one manager user role with full privileges before you set up manager user roles with limited privileges.

#### To set up a manager user role:

- 1. Click **Setup**.
- 2. Expand **People & Security**.
- 3. Click Manager User Roles.
- 4. Click New.
- 5. In the **Code** field, enter a code for the manager role.

**Note:** You must enter a unique Code for each type of manager user role, e.g. Manager-Full, Manager-Merch, Manager-Inv.

- In the Name field, enter a name for the manager role, .e.g., Manager with full privileges.
- 7. Expand **Privileges** and assign privileges to the manager role.

<sup>1</sup>In Store Manager, you create roles for different employee functions in the store (e.g., manager, cashier, sales representative) and assign specific privileges or rights to the role. When you create a user account for a new employee you assign a role to the user account, and then customize their privileges or rights as required.

| Privilege Group           | Privilege     | If Selected, User<br>Has Full Access to                                                                                              | View Only |
|---------------------------|---------------|----------------------------------------------------------------------------------------------------|-----------|
| Manage Con-<br>figuration |               | Edit configuration<br>options under <b>File</b>  <br><b>Configuration</b> in<br>Store Manager.                                       | Available |
| Merchandising             | Items         | Add, edit, and<br>delete items in<br>Store Manager.                                                                                  | Available |
|                           | Item Messages | Set up, edit, and<br>delete item mes-<br>sages in Store Man-<br>ager.                                                                | Available |
|                           | Item Matrices | Use the Item<br>Matrices screen to<br>edit the properties<br>of matrix item com-<br>ponents such as<br>quantity, cost, and<br>price. | Available |
|                           | Departments   | Set up, edit, and<br>delete departments<br>in Store Manager.                                                                         | Available |
|                           | Categories    | Set up categories in<br>Store Manager.                                                                                               | Available |

| Privilege Group | Privilege                 | If Selected, User<br>Has Full Access to                                        | View Only |
|-----------------|---------------------------|--------------------------------------------------------------------------------|-----------|
|                 | Discounts                 | Set up, edit, and<br>delete discounts in<br>Store Manager.                     | Available |
|                 | Schedules                 | Set up, edit, and<br>delete schedules in<br>Store Manager.                     | Available |
|                 | Advanced Item Wiz-<br>ard | Use the Advanced<br>Item Wizard in<br>Store Manager.                           |           |
|                 | Label Wizard              | Use the Label Wiz-<br>ard in Store Man-<br>ager.                               |           |
|                 | Inventory Wizard          | Use the Inventory<br>Wizard in Store<br>Manager.                               |           |
| Customer        | Account                   | Add, edit, and<br>delete company or<br>person AR accounts<br>in Store Manager. | Available |
|                 | Customer                  | Add, edit, and<br>delete customer<br>accounts in Store<br>Manager.             | Available |

| Privilege Group           | Privilege                     | If Selected, User<br>Has Full Access to                                | View Only |
|---------------------------|-------------------------------|------------------------------------------------------------------------|-----------|
|                           | Close Billing Cycle           | Close the billing<br>cycle for AR<br>accounts in Store<br>Manager.     |           |
|                           | Print Statements              | Print or email state-<br>ments for AR<br>accounts in Store<br>Manager. |           |
| Invent-<br>ory/Purchasing | Suppliers                     | Set up, edit, and<br>delete suppliers in<br>Store Manager.             | Available |
|                           | Supplier Worksheet            | Use the Supplier<br>Worksheet in Store<br>Manager.                     |           |
|                           | Purchase Orders               | Add, edit, and<br>delete purchase<br>orders in Store Man-<br>ager.     | Available |
|                           | Purchase Order<br>Requisition | Use the Purchase<br>Order Requisition<br>Wizard in Store<br>Manager.   |           |
|                           | Transfer Ins                  | Add, edit, and                                                         | Available |

| Privilege Group | Privilege                    | If Selected, User<br>Has Full Access to                                                                                                    | View Only |
|-----------------|------------------------------|----------------------------------------------------------------------------------------------------|-----------|
|                 |                              | delete transfers in in<br>Store Manager.                                                                                                    |           |
|                 | Transfer Outs                | Add, edit, and<br>delete transfers out<br>in Store Manager.                                                                                                    | Available |
|                 | Purchasing Tasks             | Use the Purchasing<br>Tasks Wizard to<br>change item pur-<br>chasing information<br>such as purchase<br>tax or unit of meas-<br>ure (UOM), or to<br>flag items with Do<br>Not Order. |           |
|                 | Transfer In Requis-<br>ition | Use the Transfer In<br>Requisition Wizard<br>in Store Manager.                                                                                                    |           |
|                 | Invoice                      | Add invoices to Store Manager.                                                                                                    | Available |
|                 | Credit Note                  | Add credit notes in<br>Store Manager.                                                                                                    | Available |
|                 | Cost Adjustment              | Use Cost Adjust-<br>ment Wizard in                                                                                                    |           |

| Privilege Group | Privilege          | If Selected, User<br>Has Full Access to                                                                           | View Only |
|-----------------|--------------------|----------------------------------------------------------------------------------------------------|-----------|
|                 |                    | Store Manager.                                                                                                    |           |
|                 | Offline Inventory  | Manage offline<br>inventory in Store<br>Manager.                                                                  | Available |
|                 | Physical Inventory | Manage physical<br>inventory count in<br>Store Manager.                                                           | Available |
|                 | History            | Look up history<br>for the following<br>in Store Manager:                                                         |           |
|                 |                    | <ul> <li>Purchase<br/>Orders</li> <li>Transfer Outs</li> <li>Transfer Ins</li> <li>Posted<br/>Receipts</li> </ul> |           |
|                 |                    | <ul> <li>Posted<br/>Invoices</li> <li>Posted Credit<br/>Notes</li> </ul>                                          |           |
| Journal         | View               | View the Batch List and receipt inform-                                                                           |           |

| Privilege Group | Privilege              | If Selected, User<br>Has Full Access to                                                                          | View Only |
|-----------------|------------------------|----------------------------------------------------------------------------------------------------|-----------|
|                 |                        | ation in the Journal<br>Viewer in Store Man-<br>ager.                                                            |           |
|                 | Post Closed<br>Batches | Post closed batches in Store Manager.                                                                            |           |
|                 | Update Batch Info      | Use the filter to look<br>up batches and<br>update batch inform-<br>ation in Store Man-<br>ager.                 |           |
| Setup           | Merchandising          | Set up, edit, and<br>delete the fol-<br>lowing in Store<br>Manager:<br>Reason<br>Codes<br>Tares<br>Item Settings | Available |
|                 | People & Security      | Set up, edit, and<br>delete the fol-<br>lowing in Store<br>Manager:                                              | Available |

| Privilege Group | Privilege                 | If Selected, User<br>Has Full Access to                                                                                                    | View Only                                    |
|-----------------|---------------------------|----------------------------------------------------------------------------------------------------|----------------------------------------------|
|                 |                           | <ul> <li>Sales Representative</li> <li>Time Clock</li> <li>Password<br/>Policy</li> <li>POS User<br/>Roles</li> <li>Manager User<br/>Roles</li> <li>Users</li> </ul> |                                              |
|                 | Invent-<br>ory/Purchasing | Set up, edit, and<br>delete the fol-<br>lowing in Store<br>Manager:                                                                                                  | Available,<br>except for<br>Import<br>Orders |

| Privilege Group | Privilege | If Selected, User<br>Has Full Access to                                                                                                    | View Only                                         |
|-----------------|-----------|----------------------------------------------------------------------------------------------------|---------------------------------------------------|
|                 |           | Import Orders                                                                                                    |                                                   |
|                 | Financial | Set up, edit, and<br>delete the fol-<br>lowing in Store<br>Manager:<br>Item Taxes<br>Sales Tax<br>Currencies<br>Tender Types                                             | Available                                         |
|                 | Customer  | Set up, edit, and<br>delete the fol-<br>lowing for<br>Accounts Receiv-<br>able in Store Man-<br>ager:<br>Account Man-<br>agers<br>Finance<br>Charges<br>Payment<br>Terms | Available,<br>except for<br>Import Cus-<br>tomers |

| Privilege Group | Privilege | If Selected, User<br>Has Full Access to                                                                                                    | View Only |
|-----------------|-----------|----------------------------------------------------------------------------------------------------|-----------|
|                 |           | <ul> <li>Reason<br/>Codes</li> <li>Statement<br/>Types</li> <li>Number Ser-<br/>ies</li> <li>Import Cus-<br/>tomers</li> <li>Accounting<br/>Defaults</li> <li>Email Mes-<br/>sage</li> </ul> |           |
|                 |           | Customer Policy                                                                                                    | Available |
|                 | Hardware  | Set up, edit, and<br>delete the fol-<br>lowing in Store<br>Manager:<br>Register List<br>Pole Display<br>Messages<br>Net Display<br>Channels<br>Receipt                                       | Available |

| Privilege Group | Privilege       | If Selected, User<br>Has Full Access to                                                                                                    | View Only |
|-----------------|-----------------|----------------------------------------------------------------------------------------------------|-----------|
|                 |                 | Formats <ul> <li>POS Profiles</li> <li>Custom POS<br/>Buttons</li> <li>POS Task<br/>Pad</li> </ul>                                                               |           |
|                 | Miscellaneous   | Set up, edit, and<br>delete the fol-<br>lowing in Store<br>Manager:<br>Custom<br>Fields<br>Printer Set-<br>tings<br>Item Prop-<br>erties<br>Random<br>Weight EAN | Available |
| Reports         | Active Reports  | Generate Active<br>Reports in Store<br>Manager.                                                                                                    |           |
|                 | Queries Reports | Generate Query<br>Reports in Store<br>Manager.                                                                                                    |           |

| Privilege Group    | Privilege                | If Selected, User<br>Has Full Access to                | View Only |
|--------------------|--------------------------|--------------------------------------------------------|-----------|
|                    | Sharp Shooter<br>Reports | Generate Sharp<br>Shooter reports in<br>Store Manager. |           |
| Tools              | Backup Database          | Back up the store<br>database in Store<br>Manager.     |           |
|                    | Label Designer           | Use the Label<br>Designer in Store<br>Manager.         |           |
| Items Privileges   |                          | Allow to change<br>Item On Hand<br>Quantity            |           |
| Loyalty Privileges |                          | Allowed to access the Loyalty Program                  |           |

8. Click Save And Close.

## Setting up cashier user roles

User **roles**<sup>1</sup> define privileges that specific types of users have in Store Manager and POS.

<sup>1</sup>In Store Manager, you create roles for different employee functions in the store (e.g., manager, cashier, sales representative) and assign specific privileges or rights to the role. When you create a user account for a new employee you assign a role to the user account, and then customize their privileges or rights as required.

You should set up at least one cashier user role with full privileges before you set up cashier user roles with limited privileges. There are typically three types of cashiers in a store:

- Regular cashiers: Responsible for entering customer transactions at a register.
- Senior cashiers: Responsible for correcting transactions at registers, performing drops to the safe, generating X, Z, and ZZ reports, and entering more complex transactions.
- Admin cashiers: Responsible for all cashier operations.

#### To set up cashier user roles:

- 1. Click Setup.
- 2. Expand People & Security.
- 3. Click **POS User Roles**.
- 4. Click **New**.
- 5. In the **Code** field, type a code for the cashier user role.

**Note:** You must enter a unique Code for each type of cashier user role, e.g., Cashier-Reg, Cashier-Full.

6. In the **Name** field, type a short description of the user role, .e.g., Cashier with reg-

| ular privileges.                                                                                                    |                                                                                                    |                                                                                                    |                     |
|----------------------------------------------------------------------------------------------------|----------------------------------------------------------------------------------------------------|----------------------------------------------------------------------------------------------------|---------------------|
| Refresh                                                                                                    | Add Remove Print Export                                                                                                    | Export<br>to DDS<br>Memorize<br>A Settings<br>Layout<br>C Refresh Filters<br>Refresh Filters<br>Refresh Filters<br>Refresh Filters<br>Refresh Filters |                     |
| Data Operations Setup  Comparison Decision Decision Decis | Home<br>Save And<br>Close And Edit New<br>Save                                                                                                 | POS User Roles : NEW                                                                                                    | 23                  |
| POS User Roles     Manager User Roles     Users     Users     Inventory/Purchasing     Financial     Customer                                                                                                    | Code: Cashier-R<br>Name: Cashier w<br>POS User Roles                                                                                           | eg<br>ith regular privileges<br>Over/Short Limits<br>These set the amount                                                                             | of over/short error |
| Hardware                                                                                                    | Allowed Cashier Right     Allowed to view     Allowed to revie     Allowed to Exit     Allowed to view     Allowed to gene     Allowed to ente | allowed for the cashier<br>(generating Z or ZZ reg<br>over printed Journals<br>POS<br>v sales graphs<br>reate X Reports<br>r Opening Amounts          | s10.00              |
| Merchandising<br>Customer                                                                                                    | Allowed to ente                                                                                                    | r Closing Amounts<br>ess Pricing                                                                                                    | 0.00%               |
| Inventory/Purchasing                                                                                                    |                                                                                                    |                                                                                                    |                     |
| Tools                                                                                                    |                                                                                                    |                                                                                                    |                     |
| Journal                                                                                                    |                                                                                                    |                                                                                                    |                     |
| Setup                                                                                                    |                                                                                                    |                                                                                                    |                     |

7. Click the checkbox beside each **Cashier Right** you want to give to cashiers assigned to this user role.

| Admin | Senior | Regular | Field                            | Description                                                       |
|-------|--------|---------|----------------------------------|-------------------------------------------------------------------|
| Х     |        |         | Allowed to view cost information | Can view and<br>edit Cost of Item<br>in POS and<br>Store Manager. |
| Х     |        |         | Allowed to                       | Can review prin-                                                  |

Copyright © 2021-2024 Retail Management Hero - 21

| Admin | Senior | Regular | Field                                  | Description                                                          |
|-------|--------|---------|----------------------------------------|----------------------------------------------------------------------|
|       |        |         | review printed<br>Journals             | ted Journal in<br>POS.                                               |
| Х     | Х      |         | Allowed to Exit<br>POS                 | Can shut down<br>(exit) the POS<br>application.                      |
| Х     | Х      |         | Allowed to view sales graphs           | Can view sales<br>graphs in Store<br>Manager.                        |
| Х     | Х      |         | Allowed to gen-<br>erate X reports     | Can generate X reports in POS.                                       |
| Х     |        | Х       | Allowed to enter<br>Opening<br>Amounts | Can enter an<br>opening amount<br>for a register or<br>cash drawer.  |
| Х     |        | Х       | Allowed to enter<br>Closing<br>Amounts | Can enter a clos-<br>ing amount for a<br>register or cash<br>drawer. |
| Х     | X      |         | Allowed to access Pricing              | Can view and<br>edit Pricing<br>information in                       |

| Admin | Senior | Regular | Field                                        | Description                                                            |
|-------|--------|---------|----------------------------------------------|------------------------------------------------------------------------|
|       |        |         |                                              | POS and Store<br>Manager.                                              |
| Х     | Х      |         | Allowed to<br>change tax<br>status           | Can change the tax status of an item in POS.                           |
| Х     | Х      |         | Allowed to per-<br>form No Sales             | Can open the<br>register or cash<br>drawer by enter-<br>ing a no sale. |
| Х     | Х      |         | Allowed to per-<br>form Drops and<br>Payouts | Can enter cash<br>drops for the<br>safe or payouts<br>for managers.    |
| Х     | Х      |         | Allowed to put<br>transactions on<br>hold    | Can put a trans-<br>action on hold<br>and recall at a<br>later time.   |
| Х     | Х      | Х       | Allowed to per-<br>form Closeouts            | Can blind close<br>out the register<br>at the end of a<br>shift.       |

| Admin | Senior | Regular | Field                                                  | Description                                                                                                    |
|-------|--------|---------|--------------------------------------------------------|----------------------------------------------------------------------------------------------------|
| Х     | Х      | Х       | Allowed to gen-<br>erate Z & ZZ<br>Reports             | Can generate Z<br>and ZZ Reports<br>in POS.                                                                    |
| Х     | Х      |         | Allowed to<br>delete entries<br>from trans-<br>actions | Can delete<br>items added to<br>a transaction.                                                                 |
| X     | X      | Χ       | Allowed to view<br>and edit all cus-<br>tomers         | Can view and<br>edit customer<br>information.<br>Can deactivate,<br>but not delete,<br>customer pro-<br>files. |
| Х     | Х      |         | Allowed to post<br>empty trans-<br>actions             | Can post empty transactions.                                                                                   |
| X     | Х      |         | Allowed to sell<br>to employees<br>with discounts      | Can complete<br>employee trans-<br>actions with dis-<br>counts.                                                |
| Х     | Х      |         | Allowed to abort                                       | Can cancel                                                                                                    |

| Admin | Senior | Regular | Field        | Description                             |
|-------|--------|---------|--------------|-----------------------------------------|
|       |        |         | transactions | transactions<br>before com-<br>pletion. |

- 8. In the **Over/Short Limits** section, choose one of the following:
  - No Limit
  - Limit amount
  - Limit percent

| Field         | Description                                                                                                    |
|---------------|----------------------------------------------------------------------------------------------------|
| No Limit      | Select this option if you want the cashier to be able to<br>close the batch regardless of the amount the cash<br>drawer is over or short.                                                                                                    |
| Limit amount  | Select this option if you want to set an amount<br>threshold above which the cashier is considered over<br>or short. For example, if you enter \$10.00 and the cash<br>drawer is short \$5.00 the cashier is not considered<br>short and they can close the batch. However, if the<br>cash drawer is short \$15.00 they are considered short<br>and cannot close the batch. |
| Limit percent | Select this option if you want to set a percent threshold<br>above which the cashier is considered over or short.<br>For example, if you enter 10% and the batch total is                                                                                                    |

| Field | Description                                                                                                    |
|-------|----------------------------------------------------------------------------------------------------|
|       | \$1,000, if the cash drawer is short an amount less than \$100 the cashier is not considered short and they can |
|       | close the batch. However, if the cash drawer is short                                                           |
|       | short and cannot close the batch.                                                                               |

9. Click Save and Close.

#### Setting up a user

Every person who uses Store Manager or POS should have their own unique **user account**<sup>1</sup>.

To set up a user and assign a user role:

- 1. Click Setup.
- 2. Expand People & Security.
- 3. Click Users.
- 4. Click New.
- 5. Enter the following information:

<sup>1</sup>A user account is required to log in to Central Manager, Store Manager, Loyalty, or POS. Every employee should have their own unique user account.

| Field     | Description                                                                                                    |
|-----------|----------------------------------------------------------------------------------------------------|
| Login ID  | The ID that the person will use to log in to POS.                                                                                                    |
|           | <b>Tip:</b> The Login ID prints on the customer's receipt. To protect the privacy of employees, consider using a numeric ID. (An added benefit is that numeric IDs are also easier to enter in POS.) You might also consider using a number series for IDs that aligns with the user's role. For example, all 100's are cashiers, 200's are floor managers, 300's are manager, and so on. |
| User Name | The user's first and last name.                                                                                                    |
| Telephone | The user's telephone number.                                                                                                    |
| Email     | The user's email address.                                                                                                    |
| Password  | A password that the user must enter to log in to POS or<br>Store Manager. Passwords are optional but recom-<br>mended. User accounts that do not have passwords<br>are vulnerable to fraud and theft.                                                                                                    |

 In the User Roles section, click the Search icon beside POS Role or Manager Role and select the user role with the appropriate privileges, e.g., Cashier-Reg, Manager-Full. You can customize the privileges for the cashier by adding or removing cashier rights from the list. If the manager may need to enter transactions, you can assign both a POS Role and a Manager Role.

There are two default Manager roles: Manager-Full has full privileges and Manager has read only access.

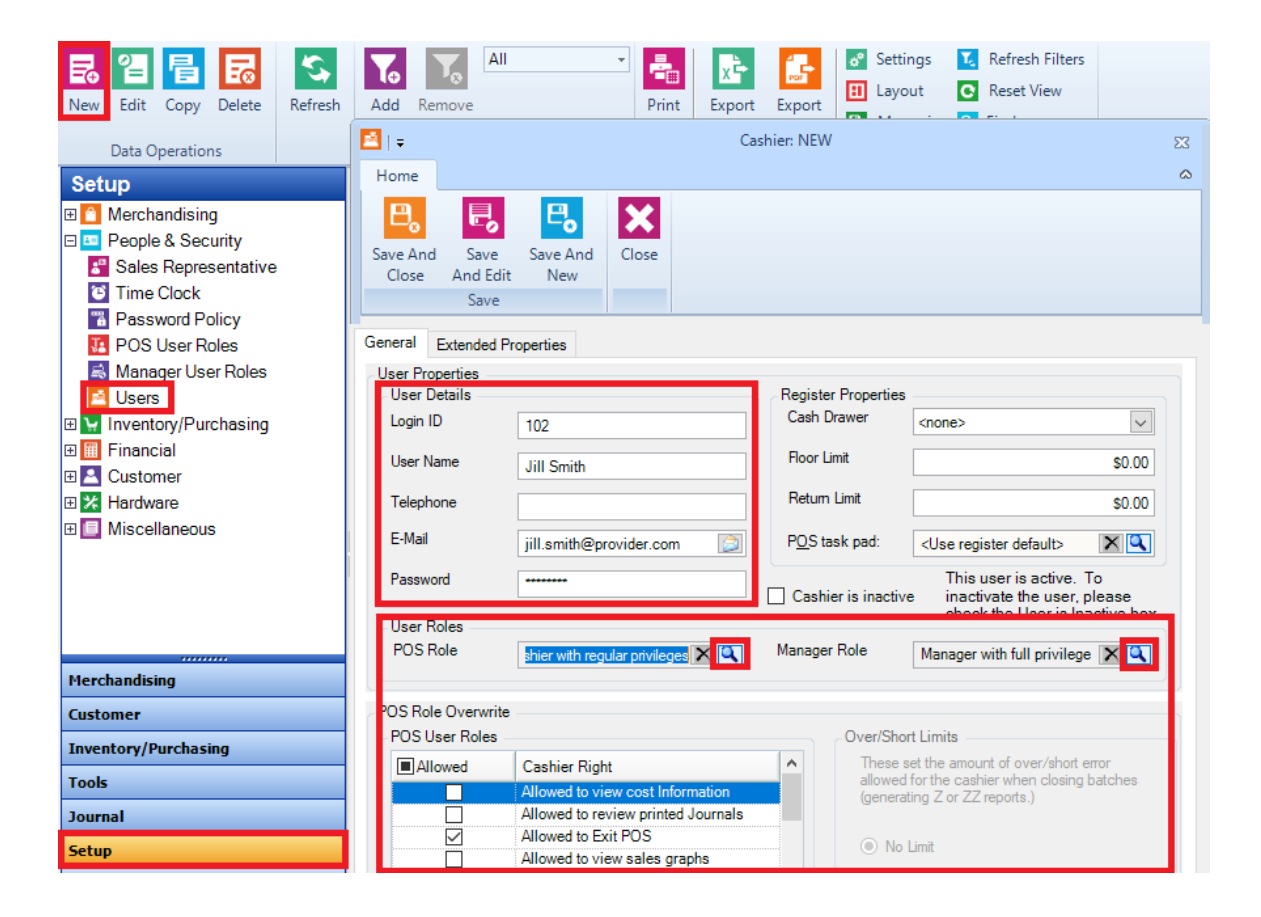

7. Click Save and Close.

## Enter basic store information

Setting up store contact information

- 1. Click File | Configuration.
- 2. Click the **Store** tab.

3. Enter the following information:

**Note:** The Name, Address, City, State, and Zip, Country fields become read only after the license key is activated. You can only change this information in the MLM application.

| Field          | Description                                                                        |
|----------------|------------------------------------------------------------------------------------|
| Name           | Your store's name.                                                                 |
| Address        | Your store's street address.                                                       |
| City, State    | The city and state in which your store is located.                                 |
| Zip, Country   | The zip (postal) code for your store, and the country where your store is located. |
| Phone, Fax     | The phone and fax numbers for your store.                                          |
| E-mail Address | The primary email address for your store.                                          |

4. Click Save And Close.

#### Setting up ordering rules

- 1. Click File | Configuration.
- 2. Click the **Ordering rules** tab.
- 3. Enter the following information:

| Option     | Field      | Description                                                                                                    |
|------------|------------|----------------------------------------------------------------------------------------------------|
| Layaway    | Expiration | The maximum number of days the customer<br>has to pay off the total layaway amount before<br>the layaway agreement expires and is no<br>longer valid, e.g., 90. The number of days<br>includes the day the layaway order was<br>placed. |
|            | Deposit    | The minimum percentage of the total layaway<br>amount that the customer must pay as a<br>deposit when the layaway order is created.                                                                                                    |
| Work Order | Due Days   | The expected number of days from when a<br>work order is created until it is ready. Store<br>Manager uses this number to calculate the<br>pick up date, which in printed in the work<br>order header.                                   |
|            | Deposit    | The minimum percentage of the total work<br>order amount that the customer must pay as a<br>deposit when the work order is created.                                                                                                    |
| Back Order | Expiration | The maximum number of days the store has to fill a back order before it expires.                                                                                                    |
|            | Deposit    | The minimum percentage of the total back<br>order amount that the customer must pay as a<br>deposit when the back order is created.                                                                                                    |

| Option | Field      | Description                                                                                                    |
|--------|------------|----------------------------------------------------------------------------------------------------|
| Quote  | Expiration | The maximum number of days customers<br>have to purchase an item at the quoted price<br>before the quote expires and is no longer<br>valid. |

4. Click Save And Close.

### Setting up inventory rules

- 1. Click **File | Configuration**.
- 2. Click the **Inventory rules** tab.
- 3. Enter the following information:

| Option                | Field     | Description                                                                                                    |
|-----------------------|-----------|----------------------------------------------------------------------------------------------------|
| Cost Update<br>Method | None      | Store Manager can automatically<br>update the cost of items received<br>through purchase orders or inventory<br>transfers. Select this option if you do<br>not want to change existing costs<br>when items are received. |
|                       | Last Cost | Select this option if you want Store<br>Manager to automatically update the<br>cost of items based on the item cost<br>on the most recent purchase order.                                                                |

| Option      | Field                                            | Description                                                                                                    |
|-------------|--------------------------------------------------|----------------------------------------------------------------------------------------------------|
|             | Weighted Aver-<br>age                            | Select this option if you want Store<br>Manager to automatically update the<br>cost of items based on the average<br>cost of all in stock (existing) and new<br>units, e.g., you have 2 units in stock<br>@ \$10/ea. and 20 new units just<br>arrived at \$12/ea. for a total of \$260.<br>The weighted average cost (\$260/22<br>units) is \$11.82.   |
| Landed Cost | Use landed cost<br>when receiving<br>merchandise | Select this option if you want to use<br>landed cost, e.g., include tax, ship-<br>ping, tax on shipping, and invoice dis-<br>counts in the cost of each item<br>received.                                                                                                    |
|             | Default Cost Dis-<br>tribution Method            | Select the default cost distribution<br>method (Quantity, Value, or Manual)<br>that you want Store Manager to use to<br>calculate the landed cost.<br>Refer to <u>Calculating landed cost</u> for<br>more information about the cal-<br>culations used for landed cost.<br>Tip: Use the <u>RMH Landed Cost</u><br><u>Plus Cost Update Method Work-</u> |

| Option            | Field                                                                                | Description                                                                                                    |
|-------------------|--------------------------------------------------------------------------------------|----------------------------------------------------------------------------------------------------|
|                   |                                                                                      | sheet to check your landed cost<br>for specific items. This work-<br>sheet is available for download<br>from the <u>PDF Guides</u> section of<br>the RMH online help.                                                               |
| Price Calculation | Use Minimum<br>Price                                                                 | Store Manager analyses discount,<br>level, sale, and buydown prices for<br>the item and calculates the lowest<br>price for the item.                                                                                                |
|                   | Use Level if it<br>exists. Other-<br>wise use min-<br>imum.                          | Store Manager calculates the price of<br>the item based on the defined price<br>level. If the price level does not exist,<br>it uses the minimum price.                                                                             |
|                   | Prioritize in order<br>of: quantity dis-<br>count, level,<br>sale, then buy-<br>down | Store Manager calculates the quantity<br>discount price. If no quantity discount<br>exists, it uses the price level. If no<br>price level exists, it uses the sale<br>price. If no sale price exists, it uses<br>the buydown price. |

4. Click Save And Close.

## Setting up sales tax rules

- 1. Click File | Configuration.
- 2. Click the **Sales tax** tab.
## 3. Enter the following information:

| Option                  | Field                                                    | Description                                                                                                    |
|-------------------------|----------------------------------------------------------|----------------------------------------------------------------------------------------------------|
| Method of Tax-<br>ation | Tax-Exclusive<br>(United States,<br>Canada)              | The tax exclusive system is primarily<br>used in the United States. The price<br>shown on the price tag or shelf tag is<br>the price before (excluding) tax. The<br>tax is calculated and added to the<br>transaction total when the item is<br>sold. Select this option if your store is<br>located in the United States, or in a<br>region where a tax exclusive system<br>is used. |
|                         | Value Added<br>Tax (VAT) or<br>Tax-Inclusive<br>(Europe) | Many countries use a VAT or tax<br>inclusive system. The price shown on<br>the price tag or shelf tag is the price<br>including tax. Select this option if your<br>store is located in a region where VAT<br>or a tax inclusive system is used.                                                                                                    |
|                         | VAT Reg. No.                                             | If your store is located in a region<br>where VAT is used, enter your busi-<br>nesses VAT registration number. This<br>number is printed on receipts and tax<br>reports.                                                                                                    |
|                         | VAT Detail ID                                            |                                                                                                    |

| Option                | Field                                                                                                    | Description                                                                                                    |
|-----------------------|----------------------------------------------------------------------------------------------------|----------------------------------------------------------------------------------------------------|
| Tax Schedule<br>Basis | Select the local<br>tax (identified in<br>the Item tax<br>field) to apply to<br>any newly cre-<br>ated items                                                                                        | If you select a tax from the drop-down,<br>it is automatically selected in the <b>Item</b><br><b>tax</b> field on the <b>General</b> tab of the<br><b>Item</b> window for new items.                                                       |
|                       | If shipping to the<br>customer, select<br>the value (e.g.<br>Ship to state\<br>city\ country\<br>ZIP) to use to<br>determine the<br>local tax at the<br>destination (on a<br>per customer<br>basis) | Select this option to enable POS to<br>use the local tax at the destination if<br>you are shipping items to customers.<br>Select which customer field in the<br>shipping address is used to determine<br>the local tax at the destination. |

4. Click Save And Close.

# Setting up store rules

- 1. Click File | Configuration.
- 2. Click the **Store rules** tab.
- 3. Enter rules for the following:

| Option   | Field                                            | Description                                                                                                    |
|----------|--------------------------------------------------|----------------------------------------------------------------------------------------------------|
| Customer | Allow new cus-<br>tomers at POS                  | Allow cashiers to add new cus-<br>tomers.                                                                                                    |
|          | Always display<br>"Find" window for<br>Customers | Display the Find screen (i.e., to<br>select customers) instead of the Cus-<br>tomer list screen.                                                                                                    |
|          | Prompt for cus-<br>tomer selection               | Prompt cashiers to select a cus-<br>tomer after logging on, completing a sale, or canceling a sale.                                                                                                 |
|          | Require customer<br>selection for<br>orders      | Require cashiers to select a cus-<br>tomer before creating work orders.                                                                                                    |
|          | Require customer<br>selection for<br>quotes      | Require cashiers to select a cus-<br>tomer before creating quotes.                                                                                                    |
|          | Require customer selection for sales             | Require cashiers to select a cus-<br>tomer before entering sales.                                                                                                    |
| General  | Don't remember<br>list sorts                     | Select this option if you want to dis-<br>play the Item and Customer lists sor-<br>ted by the first column in ascending<br>order. If you do not select this<br>option, Item and Customer lists will |

| Option | Field                                      | Description                                                                                                    |
|--------|--------------------------------------------|----------------------------------------------------------------------------------------------------|
|        |                                            | display however they were pre-<br>viously sorted.                                                                                                    |
|        | Force open/close<br>amounts                | Require cashiers to enter opening<br>and closing amounts before com-<br>pleting close-outs (i.e., running a Z<br>Report).                                                                                            |
|        | Mark journal<br>receipts as duplic-<br>ate | Print a DUPLICATE watermark on every page of journal receipts.                                                                                                    |
|        | Require decimal<br>entry                   | Require cashiers to use two-digit<br>decimal point values for dollar<br>amounts (i.e., \$.88, \$2.01, \$5.00).                                                                                                    |
|        | Suppress backup<br>reminder                | Select this option if you do not want<br>a backup reminder message to dis-<br>play when you exit the Store Man-<br>ager application.                                                                                 |
|        | Use blank receipt<br>in journal            | Select this option if you want to post<br>a blank receipt in the receipt journal<br>for the use of add-in programs.<br>Contact your Microsoft Certified Part-<br>ner for more information about add-<br>in programs. |

| Option | Field                                            | Description                                                                                                    |
|--------|--------------------------------------------------|----------------------------------------------------------------------------------------------------|
| Item   | Calculate cost of kits                           | Automatically calculate the cost of<br>kits based on the cost of items con-<br>tained in the kit.                                                   |
|        | Display out of<br>stock                          | Display a warning message if the<br>cashier attempts to sell more than<br>the in-stock quantity of an item. This<br>is useful for mail-order sales. |
|        | Display unknown<br>item screen                   | Display a message if the cashier<br>scans or manually enters an<br>unknown item. Requires the cashier<br>to press Esc to continue.                  |
|        | Do not allow the sale of items when out of stock | Prevent cashiers from selling items<br>that are out of stock (i.e., the quant-<br>ity available is equal to or less than<br>zero).                  |
|        | Look up unknown<br>items                         | Display the Items screen whenever<br>the item lookup code entered by the<br>cashier does not match any item<br>lookup codes in the database.        |
|        | Show Item Exten-<br>ded Description              | If you entered an Extended Descrip-<br>tion for the item, select this option to<br>display it on the POS screen.                                    |

| Option | Field                                             | Description                                                                                                    |
|--------|---------------------------------------------------|----------------------------------------------------------------------------------------------------|
|        | Show Item Notes                                   | If you entered Notes for the item,<br>select this option to display them on<br>the POS screen.                                                                            |
|        | Show Item SubDe-<br>scription                     | If you entered Sub Descriptions for<br>the item, select this option to display<br>them on the POS screen.                                                                 |
|        | Show previously<br>defined Item<br>SubDescription | Select this option to change the Sub<br>Description fields to drop-down lists,<br>populated with previously-defined<br>Sub Descriptions for the item.                     |
|        | Do not allow edit<br>of Item Cost                 | Prevent cashiers from editing Item<br>Cost.                                                                                                    |
| POS    | Automatically<br>close change<br>screen           | Automatically close the Post Trans-<br>action dialog box, which displays the<br>transaction status and any change<br>due to the customer, at the end of a<br>transaction. |
|        | Don't round food<br>stamps                        | Do not round up food stamp trans-<br>actions to the nearest dollar.                                                                                                    |
|        | Enable back<br>orders                             | Allow cashiers to sell more than the in-stock quantity of an item. If                                                                                                    |

| Option | Field                                 | Description                                                                                                    |
|--------|---------------------------------------|----------------------------------------------------------------------------------------------------|
|        |                                       | enabled, the cashier is required to select a customer to create a back order.                                                                                   |
|        | Force logon each<br>sale              | Forces cashiers to log on using their<br>user name and password for each<br>transaction.                                                                        |
|        | Prevent sale of inactive items        | Prevent cashiers from selling inact-<br>ive items.                                                                                                    |
|        | Print no sale<br>receipt              | Print a receipt when cashiers enter no sale transactions.                                                                                                    |
|        | Prompt for details<br>on transactions | Display the Transaction Information<br>screen at the beginning of every<br>sale to prompt cashiers to enter<br>transaction details (e.g., reference<br>number). |
|        | Prompt for sales representative       | Prompt cashiers to select a sales<br>representative at the beginning of<br>every sale.                                                                          |
|        | Record item com-<br>ments             | Save any comments that are<br>entered in the Transaction Inform-<br>ation screen in the transaction his-                                                        |

| Option | Field                                         | Description                                                                                                    |
|--------|-----------------------------------------------|----------------------------------------------------------------------------------------------------|
|        |                                               | tory when the transaction is com-<br>pleted. This can cause the database<br>size to increase rapidly.                                               |
|        | Require sales rep-<br>resentative             | Require cashiers to select a sales<br>representative before accessing the<br>Tender screen.                                                         |
|        | Return local cur-<br>rency                    | Displays customer change in the<br>local currency if the customer uses<br>another currency as tender.                                               |
|        | Save tender<br>information with<br>quotes     | Save tender information (e.g., totals, taxes, tender types) with sales quotes.                                                                      |
|        | Share the OPOS printer with other application | Select this option if Store Manager<br>and POS are installed on the same<br>computer and you want both applic-<br>ations to share the OPOS printer. |
|        | Show Bin Location on Pole Display             | Display the item's Bin Location on<br>the pole display instead of the item's<br>Description.                                                        |
|        | Utilize random<br>weight EAN codes            | Use random weight EAN codes.                                                                                                    |

| Option         | Field                                                          | Description                                                                                                    |
|----------------|----------------------------------------------------------------|----------------------------------------------------------------------------------------------------|
|                | Utilize random<br>weight UPC codes                             | Use random weight UPC codes.                                                                                    |
| Purchase Order | Update supplier<br>cost and tax rate<br>from Purchase<br>Order | Use the item cost and tax rate from<br>the last order received from the sup-<br>plier.                          |
|                | Hide details by<br>default                                     | Hide the Details in the Purchase<br>Order form. If this option is selected,<br>Purchase Orders generate faster. |
| Reason Code    | Prompt for reason code on discounts                            | Prompt cashiers to enter a reason<br>code for any customer discount<br>applied to a transaction.                |
|                | Prompt for reason<br>code on manual<br>inventory               | Prompt cashiers to enter a reason<br>code for any manual change to the<br>store's inventory.                    |
|                | Prompt for reason code on no sales                             | Prompt cashiers to enter a reason code for no sale transactions.                                                |
|                | Prompt for reason code on returns                              | Prompt cashiers to enter a reason code for any returns.                                                         |
|                | Prompt for reason code on tax                                  | Prompt cashiers to enter a reason code for any tax changes.                                                     |

| Option | Field                                                                   | Description                                                                                            |
|--------|-------------------------------------------------------------------------|----------------------------------------------------------------------------------------------------|
|        | changes                                                                 |                                                                                                    |
|        | Reason code<br>required on dis-<br>counts                               | Require cashiers to enter a reason<br>code for any customer discount<br>applied to a transaction.      |
|        | Reason code<br>required on drops                                        | Require cashiers to enter a reason code for any cash drops.                                            |
|        | Reason code<br>required on<br>manual inventory<br>adjustments           | Require cashiers to enter a reason<br>code for any manual change to the<br>store's inventory.          |
|        | Reason code<br>required on no<br>sales                                  | Require cashiers to enter a reason code for no sale transactions.                                      |
|        | Reason code<br>required on pay-<br>outs                                 | Require cashiers to enter a reason code for any kind of payout.                                        |
|        | Reason code<br>required on phys-<br>ical inventory<br>count adjustments | Require cashiers to enter a reason<br>code for any changes to the store's<br>physical inventory count. |
|        | Reason code                                                             | Require cashiers to enter a reason                                                                     |

| Option        | Field                                                     | Description                                                                                                    |
|---------------|-----------------------------------------------------------|----------------------------------------------------------------------------------------------------|
|               | required on<br>returns                                    | code for any returns.                                                                                           |
|               | Reason code<br>required on tax<br>changes                 | Require cashiers to enter a reason code for any tax changes.                                                    |
| Serial Number | Allow POS serial number creation                          | Allow cashiers to create new serial numbers.                                                                    |
|               | Enforce unique<br>serial numbers                          | Require cashiers to select unique<br>serial numbers for items. Duplicate<br>serial numbers are not allowed.     |
|               | Require serial<br>number at the<br>POS                    | Require cashiers to enter the serial number for all serialized items.                                           |
|               | Require serial<br>number when<br>receiving invent-<br>ory | Prompt users to enter serial num-<br>bers when receiving inventory<br>against a purchase order.                 |
|               | Synchronize quant-<br>ity with serial num-<br>bers        | Update the item's quantity whenever<br>a new serial number is added for<br>either a serialized or voucher item. |

4. Click Save And Close.

# Setting up rounding rules

You can use rounding rules to perform realistic rounding for item prices. For example, if you discount a certain category of items by 10%, the discounted prices might look unusual or unrealistic, such as \$5.54 or \$10.23. You can configure rounding rules to round these prices up, down, or to the nearest desired value. You can also configure rounding rules to end the price with a specific value, such as \$0.95 or \$0.99.

- 1. Click File | Configuration.
- 2. Click the **Rounding rules** tab.
- (Optional) If you only want to perform rounding for specific ranges of prices, enter them in the **Price Range** section.

For example, to limit rounding to items with prices that are less than \$100.00, in the **Price Range** section, enter \$0.00 in the **From** field and \$100.00 in the **To** field. If you want to perform rounding for all items, leave the amounts as \$0.00 and \$0.00 in the From and To fields.

 (Optional) If you want to perform rounding to a specific dollar denomination, click the check box beside the relevant price range, if applicable, and enter the dollar denomination.

For example, to round items to the nearest dollar, under **Make price multiple of**, enter \$1.00. To round items to the nearest \$10.00, enter \$10.00.

5. (Optional) If you want to end rounded prices with a specific value, click the check box beside the relevant price range, if applicable, and enter the value to use.

Some stores will end prices with specific values to indicate regular prices, sale prices, clearance prices, one-time markdown prices, or competitor matching prices. For example, if your store uses \$0.97 to indicate clearance prices for items

with prices that are less than \$25.00, set up a price range and under **Then end price with**, enter \$0.97.

- 6. Select the rounding method:
  - Round to nearest: Select to round to the nearest desired value. For example, if you want prices to end with \$0.97, and the discounted price is \$5.54, the price will be rounded up to \$5.97. However, if the discounted price is \$10.23, the price will be rounded down to \$9.97.
  - Round up: Select to round to the nearest desired value that is above or equal to the price. For example, if you want prices to end with \$0.97, and the discounted price is \$5.54, the price will be rounded up to \$5.97. Similarly, if the discounted price is \$10.23, the price will be rounded up to \$10.97.
  - Round down: Select to round to the nearest desired value that is below or equal to the price. For example, if you want prices to end with \$0.97, and the discounted price is \$5.54, the price will be rounded down to \$4.97. Similarly, if the discounted price is \$10.23, the price will be rounded down to \$9.97.
- 7. Click Save And Close.

#### Setting up tender rules

**Pre-requisites:** You must set up your store's Tender Types before you can configure Tender rules.

- 1. Click File | Configuration.
- 2. Click the **Tender** tab.
- From the Default Change Tender field, select the default tender type for providing change to customers. For example, if you accept debit cards and allow cash back with purchases, select Cash.

- 4. From the **Voucher Expiration** field, enter the number of days that customers have to use a voucher (e.g., a gift card or gift certificate) before the voucher is no longer valid. Enter zero (0) in the Voucher Expiration field if you do not want the voucher to expire.
- 5. Click Save And Close.

### Setting up multiple stores

You only need to use this tab if you have deployed Store Manager and POS to multiple stores in a chain and are using Central Manager to manage the store databases.

- 1. Click File | Configuration.
- 2. Click the Multi-Store tab.
- 3. The **Store ID** is assigned by Store Administrator.
- 4. Select **Enable Central Mode** to manage the store using Central Manager.
- In the Central Server URL, enter the URL of the Central Server. The Central Server is used to exchange and synchronize data between Store Manager and Central Manager.
- 6. Click **Test** to test the connection to the Central Server.
- 7. Click Save And Close.

# Set up store financials

#### Setting up currencies

- 1. Click Setup.
- 2. Expand Financial.

- 3. Click Currencies.
- 4. To add a new currency, click **New**.
- 5. Enter the following information:

| Field           | Description                                                                                                    |
|-----------------|----------------------------------------------------------------------------------------------------|
| Description     | The name of the currency, e.g., US Dollar, Euro, Peso.                                                                                                    |
| Code            | A code that identifies the currency, e.g., USD, EUR, MXN.                                                                                                    |
| Conversion rate | The ratio between two currencies, e.g., 1:2, which<br>indicates how much of one currency is needed to<br>exchange for the equivalent value of another currency.<br>Store Manager uses the conversion rate to convert the<br>local currency used by the store to a foreign currency. |
| Exchange rate   | The rate, e.g., 1.35, at which one country's currency<br>can be exchanged for another currency. Store Man-<br>ager uses the exchange rate to convert any amounts<br>tendered in foreign currencies to the local currency.                                                           |
| Locale          | The country where the currency is standard, e.g., for<br>USD you would select English (United States) but for<br>CAD you would select English (Canada).                                                                                                    |

- To copy an existing currency, select it and click Copy. You must enter a new Description, but all other values are copied.
- 7. To edit an existing currency, select it and click **Edit**.

8. Click Save And Close.

## Setting up tender types

- 1. Click Setup.
- 2. Expand Financial.
- 3. Click **Tender Types**.
- 4. To add a new tender type, click **New**.
- 5. Set up the tender type.

| Field                        | Description                                                                                                    |
|------------------------------|----------------------------------------------------------------------------------------------------|
| Description                  | The name of the tender type, e.g., Cash, Visa, Master-<br>Card, Debit Card.                                                                                                    |
| Tender Code                  | A code that identifies the tender type, e.g., CA, VI, MC, DC.                                                                                                    |
| Tender Type                  | The tender type, e.g., Cash, Credit Card, Debit Card.                                                                                                    |
| Currency                     | Select the applicable currency for your store. Select<br>Default Currency to use the currency defined in your<br>Windows operating system.                                                                                               |
| Tender Type is inact-<br>ive | Select this option if the tender type is no longer in use<br>in your store. If you make a tender type inactive,<br>cashiers can no longer select it at the register, includ-<br>ing for returns. However, it will still be available for |

| Field          | Description                                                                                                    |
|----------------|----------------------------------------------------------------------------------------------------|
|                | reports and journaled receipts. If you no longer use a<br>tender type, the best practice is to make it inactive<br>instead of deleting it. If you delete a tender type it<br>breaks the relationship with historical transactions in<br>your store database.                                             |
| Maximum Amount | Enter the maximum amount, e.g., \$1,000, of the tender<br>type that the store will accept. If you set a maximum<br>amount, cashiers will not be able to tender sales with<br>tender amounts higher than the limit specified. Leave<br>the Maximum Amount as \$0.00 if you do not want to<br>set a limit. |
| Denominations  | Enter denominations if you plan to use the change Cal-<br>culator on the Tender screen at the POS.                                                                                                    |
| Display Order  | The order that the tender types display on the POS, with 1 at the top.                                                                                                    |
| Scan Code      | If you have a programmable keyboard, enter a key-<br>board shortcut key for the tender type, e.g., C for<br>Cash. Leave the Scan Code as 0 if you do not use this<br>feature.                                                                                                    |
| Round to Value | The amount to which you want Store Manager and<br>POS to round up the value of this tender type, e.g., if<br>pennies are not used in your region but nickels are,                                                                                                    |

| Field                            | Description                                                                                                    |
|----------------------------------|----------------------------------------------------------------------------------------------------|
|                                  | enter \$0.05.                                                                                                    |
| Prevent Cashier<br>overtendering | Select this option to prevent cashiers from tendering<br>amounts higher than the transaction total. This option<br>is automatically selected for Credit Card tender types<br>because overtendering on credit card is not permitted<br>by credit card companies. |
| POP Cash Drawer                  | Select this option if you want POS to open the cash drawer whenever this tender type is used.                                                                                                    |
| Require signature                | Select this option if you require a customer signature<br>for this tender type, either on the credit card signature<br>line on the receipt or via a signature capture device.                                                                                   |
| Allow multiple<br>entries        | Select this option if you want to permit cashiers to<br>accept partial payment of the transaction total on two<br>or more of the same tender type, e.g., splitting the<br>transaction amount between two Visa cards.                                            |

- To copy an existing tender type, select it and click Copy. You must enter a new Description and Tender Code, but all other values are copied.
- 7. To edit an existing tender type, select it and click **Edit**.
- 8. Click Save And Close.

## Setting up sales taxes

Your store may be required to charge several different types of sales taxes, e.g., value added, goods and services, luxury. Use this setup screen to define how specific sales tax amounts are calculated, e.g., rate and amounts.

- 1. Click Setup.
- 2. Expand Financial.
- 3. Click Sales Tax.
- 4. To add a new type of sales tax, click **New**.
- 5. Set up the sales tax.

| Field                     | Description                                                                                                    |
|---------------------------|----------------------------------------------------------------------------------------------------|
| Description               | The name for the sales tax, e.g., Value Added Tax, Goods and Services Tax.                                                                                                    |
| Code                      | A unique code for the sales tax, e.g., VAT, GST.                                                                                                    |
| Minimum taxable<br>amount | If applicable, enter a threshold amount above which<br>the sales tax is charged. For example, if your store<br>charges a luxury tax on items above a certain value,<br>enter the value in this field. |
| Maximum taxable<br>amount | If applicable, enter a threshold amount above which the sales tax is no longer charged.                                                                                                    |
| Sales Tax Rate (%)        | If the sales tax amount is calculated as a percentage of                                                                                                    |

| Field                                                         | Description                                                                                                    |
|---------------------------------------------------------------|----------------------------------------------------------------------------------------------------|
|                                                               | the item's price, enter the percentage.                                                                                                    |
| Fixed Amount                                                  | If the sales tax amount is calculated as a fixed amount regardless of the item's price, enter the amount.                                                                                                    |
| Only apply tax to por-<br>tion over minimum<br>taxable amount | Select this option if you entered an amount in the Min-<br>imum taxable amount field. For example, if you<br>entered \$1,000 in the Minimum taxable amount field<br>and the item's price is \$1,250, the sales tax amount is<br>only calculated on the \$250.                                               |
| Include any previous<br>sales taxes in cal-<br>culation       | Select this option if the sales tax amount is calculated<br>based on the item price and taxes from previous sales<br>tax codes.                                                                                                    |
| Use partial dollar<br>method in sales<br>taxes calculation    | Select this option if the sales tax amount is calculated<br>using the partial dollar tax method. Check local and<br>state laws to determine if this applies to your store.<br>Use the partial dollar tax table below to define the<br>breaks in the dollar (brackets) where the tax amounts<br>are charged. |

- To copy an existing sales tax, select it and click Copy. You must enter a new Description and Code, but all other values are copied.
- 7. To edit an existing sales tax, select it and click **Edit**.
- 8. Click Save And Close.

## Setting up item taxes

Your store may be required to charge different sales taxes based on the type of items, e.g., liquor, tobacco, clothing, food, prescriptions. Use this setup screen to define which taxes are charged by the item type.

- 1. Click Setup.
- 2. Expand Financial.
- 3. Click Item Taxes.
- 4. To add a new item taxes, click **New**.
- 5. Set up the item tax.

| Field                                              | Description                                                                                                    |
|----------------------------------------------------|----------------------------------------------------------------------------------------------------|
| Description                                        | The name of the item tax type.                                                                                        |
| Code                                               | A unique code for the item tax type, e.g., liquor, tobacco, clothing.                                                 |
| Compute tax on<br>(Price-Cost) instead<br>of Price | Select this option if you want to calculate tax using price - cost instead of price.                                  |
| Compute tax on Cost instead of Price               | Select this option if you want to calculate tax on the wholesaler's cost instead of price.                            |
| Compute tax on Item<br>Weight instead of           | Select this option if you want to calculate tax as a fixed<br>amount per item, e.g. excise tax, instead of price. For |

| Field                                               | Description                                                                                                    |
|-----------------------------------------------------|----------------------------------------------------------------------------------------------------|
| Price                                               | example, if the excise tax is \$0.05 per milliliter, the selling price is \$10.00, the cost is \$7.00, and the value in the Weight field of the item is 100, the tax calculated will be $5.00 (0.05 \times 100 = 5.00)$ . |
| Apply individual<br>taxes in the following<br>order | Select all of the taxes that apply to the item type, in the<br>order that you want them to display on the POS<br>screen. Select On Receipt if you also want to display<br>the sales taxes on the receipt.                 |

- To copy an existing item taxes, select it and click Copy. You must enter a new Description and Code, but all other values are copied.
- 7. To edit an existing item taxes, select it and click **Edit**.
- 8. Click Save And Close.

# Set up store merchandise

### Setting up departments

Setting up departments is not required, but it is recommended. If you organize your items into departments and categories it is easier to analyze inventory, pricing, and profits.

- 1. Click Merchandising.
- 2. Click Departments.
- 3. To add a new department, click **New**.
- 4. Enter the following information:

| Field | Description                                                                    |
|-------|--------------------------------------------------------------------------------|
| Code  | A unique code, e.g., a number or abbreviation, that identifies the department. |
| Name  | The name of the department.                                                    |

- 5. To quickly add categories to a department, in the Categories section click **New** and enter a **Code** and **Name** for the category.
- To copy an existing department, select it and click Copy. You must enter a new
   Code, but all other values are copied.
- 7. To edit an existing department, select it and click Edit.
- 8. Click Save And Close.

### Setting up categories

Setting up categories is not required, but it is recommended. If you organize your items into departments and categories it is easier to analyze inventory, pricing, and profits.

- 1. Click Merchandising.
- 2. Click Categories.
- 3. To add a new category, click **New**.
- 4. Enter the following information:

| Field           | Description                                                                  |
|-----------------|------------------------------------------------------------------------------|
| Code            | A unique code, e.g., a number or abbreviation, that identifies the category. |
| Name            | The name of the category.                                                    |
| Department code | Click the checkbox to select the department that the category belongs to.    |

- To copy an existing category, select it and click Copy. You must enter a new Description, but all other values are copied.
- 6. To edit an existing category, select it and click **Edit**.
- 7. Click Save And Close.

### Setting up standard items

**Note:** It is recommended that you set up suppliers before you enter a large number of items.

- 1. Click Merchandising.
- 2. Click Items.
- 3. Click New.
- 4. Select **Standard Item** and click **OK**.
- 5. Use the **General** tab to enter general information about the item.

| Field                      | Description                                                                                                    |
|----------------------------|----------------------------------------------------------------------------------------------------|
| Item Lookup Code           | A unique code for the item. This is usually the UPC item code.                                                                                                    |
|                            | <b>Note:</b> You can set up Store Manager to auto-<br>matically generate item lookup codes. Refer to<br><b>Generating automatic item lookup codes</b> for<br>more information.                                                                                                    |
| Description                | The name or description of the item. There is a 30 char-<br>acter limit.                                                                                                    |
| Extended Descrip-<br>tion  | Any additional information that describes the item.                                                                                                    |
| Sub Description 1, 2,<br>3 | You can rename this field and use it to define addi-<br>tional attributes for the item, e.g., Size, Colour.<br><b>Note:</b> Define the field label using <b>Setup   Mis-<br/>cellaneous  Custom fields   Item</b> tab. Select<br>the <b>Show previously defined SubDecrip-</b><br><b>tion</b> option from <b>File   Configuration   Store</b><br><b>rules   Item</b> to change this from a text field to a<br>drop-down list populated with previously-<br>defined Sub Descriptions for the item. |
| Barcode                    | The item's barcode type. For example, the UPC bar-<br>code type is the standard type of barcode for items<br>sold to the general public. The barcode type affects                                                                                                    |

| Field     | Description                                                                                                    |
|-----------|----------------------------------------------------------------------------------------------------|
|           | how labels are formatted and printed.                                                                                                    |
| Item type | <ul> <li>Select one of the following options:</li> <li>Standard: The item does not have special attributes.</li> <li>Serialized: The item is associated with a unique serial number, which Store Manager uses to track purchases.</li> <li>Kit: The item is a kit that contains other items that are in the store database. These items are bundled together and sold as one item.</li> <li>Gasoline: The item quantity is recalculated when a new extended price is entered.</li> <li>Weighed: The item must be weighed to determine its sale price. The weight can be entered manually or using an electronic scale connected to the register. If you select this option, you can also assign a tare weight to the item on the Tare</li> </ul> |
|           | also assign a tare weight to the item on the Tare<br>Weights tab.                                                                                                    |
|           | Non-Inventory: The Item is not tracked, e.g.,<br>shipping charges, labor hours.                                                                                                    |
|           | <ul> <li>Voucher: The item is a gift certificate or gift card<br/>sold by the store.</li> </ul>                                                                                                    |
| Member of | If the item is a component of a matrix, lot matrix, or                                                                                                    |

| Field           | Description                                                                                                    |
|-----------------|----------------------------------------------------------------------------------------------------|
|                 | assembly item, the lookup code for the matrix, lot mat-<br>rix, or assembly item it is sold under displays in this<br>field.                                                                                                    |
| Departments     | The department the item belongs to. Note: Define departments using Setup   Mer- chandising   Departments.                                                                                                    |
| Categories      | The category the item belongs to.<br><b>Note:</b> Define categories using <b>Setup   Mer-</b><br><b>chandising   Categories</b> .                                                                                                    |
| Item tax        | The local tax to apply to this item.<br><b>Note:</b> If you have enabled POS to apply tax on<br>a per customer basis in the Tax Schedule<br>Basis section under <b>File   Configuration  </b><br><b>Sales Tax</b> , and you are shipping the item to<br>the customer, POS will apply the local tax at<br>the destination instead of the tax selected in<br>this field. |
| Item is taxable | Select this option if the item is taxable.                                                                                                    |
| Price           | The regular price for the item. You can either set the price on the General tab or the Pricing tab. The fields on both tabs are connected.                                                                                                    |

| Field         | Description                                                                                                    |
|---------------|----------------------------------------------------------------------------------------------------|
| Cost          | The amount the store paid to purchase the item. You can either set the cost on the General tab or the Pricing tab. The fields on both tabs are connected.                                                                                  |
| Profit Margin | The profit margin for the item. This field is calculated<br>using the calculation [(Price - Cost) / Price] x 100. You<br>can either set the profit margin on the General tab or<br>the Pricing tab. The fields on both tabs are connected. |

6. Use the **Inventory** tab manage your item inventory.

| Field           | Description                                                                                                    |
|-----------------|----------------------------------------------------------------------------------------------------|
| On hand         | The current number of items in stock. The number is<br>reduced whenever the item is sold. The number shown<br>can be either a positive or negative. If the item is a<br>non-inventory item, the number is zero. |
| Unit of Measure | How the item is counted or measured, e.g., weight, size, cans, bottles, packages.                                                                                                    |
| Available       | The current number of items in stock that you can sell,<br>i.e., on hand – committed. This field is calculated and<br>cannot be edited.                                                                         |
| Offline         | The total number of all entries for the item stored in off-<br>line inventory. This field is calculated and cannot be<br>edited.                                                                                |

| Field            | Description                                                                                                    |
|------------------|----------------------------------------------------------------------------------------------------|
| On Order         | The total number of the item that you have on order,<br>e.g., in purchase orders or inventory transfers. This<br>field is calculated and cannot be edited.       |
| Transfer out     | The total number of the item that is included in outward<br>inventory transfers that have not yet been issued. This<br>field is calculated and cannot be edited. |
| Date created     | The date the item was created. This field is calculated and cannot be edited.                                                                                    |
| Last received    | The date the item was last received into the database.<br>This field is calculated and cannot be edited.                                                         |
| Last ordered     | The date the item was last ordered. This field is cal-<br>culated and cannot be edited.                                                                          |
| Last sold        | The date the item was last sold. This field is calculated and cannot be edited.                                                                                  |
| Replacement cost | The amount the replacement item will cost.                                                                                                    |

7. Use the **Pricing** tab to manage item pricing.

| Option          | Field | Description                                                              |
|-----------------|-------|--------------------------------------------------------------------------|
| General Pricing | Price | The regular price for the item. You can either set the price on the Gen- |

| Option       | Field                     | Description                                                                                                    |
|--------------|---------------------------|----------------------------------------------------------------------------------------------------|
|              |                           | eral tab or the Pricing tab. The fields on both tabs are connected.                                                                                                    |
|              | Cost                      | The amount the store paid to pur-<br>chase the item. You can either set the<br>cost on the General tab or the Pricing<br>tab. The fields on both tabs are con-<br>nected.                                                                               |
|              | Profit Margin             | The profit margin for the item. This<br>field is calculated using the cal-<br>culation [(Price - Cost) / Price] x 100.<br>You can either set the profit margin on<br>the General tab or the Pricing tab.<br>The fields on both tabs are con-<br>nected. |
|              | Price level A, B,<br>or C | If your store uses different price levels<br>for items, enter the prices in these<br>fields. If the price levels are not set,<br>POS uses the value in the Price field<br>(the regular price).                                                          |
|              | MSRP                      | The manufacturer's suggested retail price (MSRP) for the item.                                                                                                    |
| Price Bounds | Lower bound               | The recommended lowest price for                                                                                                    |

| Option       | Field                                                | Description                                                                                                    |
|--------------|------------------------------------------------------|----------------------------------------------------------------------------------------------------|
|              |                                                      | the item. If a cashier or sales rep-<br>resentative attempts to sell the item<br>below this price, POS displays a warn-<br>ing message.                                                                                      |
|              | Upper bound                                          | The recommended highest price for the item.                                                                                                    |
| Sale Pricing | This item is on sale                                 | Select if the item will be on sale during<br>the specified number of days or<br>according to a schedule.                                                                                                    |
|              | Sale price                                           | The sale price that is in effect during<br>the specified number of days or<br>according to a schedule.                                                                                                    |
|              | This sale is in<br>effect for a spe-<br>cific period | Select this option if the item will be on<br>sale for a specific number of days.<br>Use the <b>Start Date</b> and <b>End Date</b><br>fields to select the time period.                                                       |
|              | This sale is in<br>effect according<br>to a schedule | Select this option if the item will be on<br>sale according to a specific schedule<br>and select the <b>Schedule</b> from the<br>drop-down list.<br><b>Note:</b> Define the schedule<br>using <b>Setup   Merchandising  </b> |

| Option          | Field                 | Description                                                                                                    |
|-----------------|-----------------------|----------------------------------------------------------------------------------------------------|
|                 |                       | Schedules.                                                                                                    |
| Buydown Pricing | Buydown price         | The price to charge for each qual-<br>ifying buydown item.                                                                                                    |
|                 | Buydown quant-<br>ity | The quantity that is available at the<br>buydown price. If the customer buys<br>more of the items than the remaining<br>buydown quantity, POS prices all of<br>the items at the buydown price. In sub-<br>sequent sales, POS uses the value in<br>the Price field (the regular price). |

8. Use the **Discounts** tab to manage item discounts.

| Field                                     | Description                                                                                                    |
|-------------------------------------------|----------------------------------------------------------------------------------------------------|
| There is no discount scheme for this item | Select this option if there is no discount scheme cur-<br>rently applied to the item.                                                                                                    |
| Use a Mix and Match<br>discount theme     | Select this option to apply a mix and match discount<br>scheme and select the scheme from the <b>Discount</b><br><b>scheme</b> drop-down list.<br><b>Note:</b> Define the discount scheme under<br><b>Setup   Merchandising   Discounts</b> . |
| Use a Buy X and get<br>Y for Z discount   | Select this option to apply a buy X and get Y for Z dis-<br>count scheme and select the scheme from the <b>Dis-</b>                                                                                                    |

| Field                                      | Description                                                                                                    |
|--------------------------------------------|----------------------------------------------------------------------------------------------------|
| scheme                                     | count scheme drop-down list.<br>Note: Define the discount scheme under<br>Setup   Merchandising   Discounts.                                                                                                    |
| Use a quantity dis-<br>count pricing table | Select this option to use a discount table to establish<br>discount prices for the item based on the quantity pur-<br>chased. The <b>Quantity</b> column indicates the minimum<br>number of items that must be purchased at the indic-<br>ated <b>Price</b> in order to qualify for the discount prices in<br>the <b>Price A, B, or C</b> columns. Select <b>Discount odd</b><br><b>items</b> if you want to extend the discount price of the<br>item to items above the Quantity that do not meet the<br>next level of discount. |

9. Use the **Commission** tab to manage commissions on sales of this item.

| Field                                                                              | Description                                                                                                    |
|------------------------------------------------------------------------------------|----------------------------------------------------------------------------------------------------|
| Do not allow com-<br>mission for this item                                         | Select this option if there is no commission on this<br>item. If a sales representative who earns commission<br>sells this item, they will not earn a commission from it.             |
| Base this item's com-<br>mission on the sched-<br>ule defined for the<br>sales rep | Use the commission schedule defined for the sales representative. Note: Define the sales representative's commission schedule using Setup   People & Security   Sales Representative. |

| Field                                                         | Description                                                                                                    |
|---------------------------------------------------------------|----------------------------------------------------------------------------------------------------|
| Base this item's com-<br>mission on schedule<br>defined below | Use a commission schedule that is specific to the item.<br>If you select this option, the commission schedule you<br>define for the item overrides the commission schedule<br>defined for the sales representative. |
| Fixed Amount                                                  | If you want to base commission on a fixed dollar amount per sale, enter that amount.                                                                                                    |
| Percent of sale                                               | If you want to base commission on a percent of the sale amount, enter the percentage.                                                                                                    |
| Percent of profit                                             | If you want to base commission on a percent of the profit, enter the percentage.                                                                                                    |
| Maximum com-<br>mission                                       | If you want to cap commissions on the item to a spe-<br>cific dollar value, enter that amount.                                                                                                    |

10. On the **Aliases** tab, enter any aliases for the item.

You can use aliases to look up items. They are like alternate item lookup codes. To be effective, aliases should be easy to remember and shorter than a standard UPC code. Aliases must be unique to a specific item.

- 11. On the **Substitutes** tab, enter any substitute items that are similar to the item that a customer could purchase if this item is out of stock.
- 12. Use the **Special** tab to manage other item characteristics.

| Field          | Description                                                                                                    |
|----------------|----------------------------------------------------------------------------------------------------|
| Tag along item | If this item is sold with a tag along item, click the <b>Browse</b> icon and search for the lookup code of the tag along item.                                                                                                    |
| Quantities     | The number of tag along items that will be sold when the original item is sold.                                                                                                    |
| Parent Item    | The lookup code of the parent item (e.g., a case of<br>bottled water) that contains a specific quantity of this<br>item (e.g., a bottle of water), which can also be sold as<br>a single item. If the on hand quantity of the single item<br>reaches zero, the store can open up the parent item<br>and add that quantity of the single item into inventory.<br>This is known as breaking. |
| Child quantity | The quantity of single items (e.g., 12 bottles of water) within a parent item (e.g., a case of bottled water).                                                                                                    |
| Item message   | The item message that is displayed to the cashier at<br>the register when the item is sold, e.g., Verify age limit.<br><b>Note:</b> Set up item messages using <b>Setup</b>  <br><b>Merchandising</b>   <b>Item Messages</b> .                                                                                                    |
| Bin location   | The location in the store where the item is stored.                                                                                                    |
| Weight         | The weight of the item.                                                                                                    |

| Field   | Description                                                                                                    |
|---------|----------------------------------------------------------------------------------------------------|
| Notes   | Any special information about the item.                                                                                                    |
| Picture | If you want to display a picture of the item on net dis-<br>play, do one of the following:                                                                                                    |
|         | <ul> <li>Click the Browse icon and select the picture.</li> <li>Enter the file path to the picture (including the file name).</li> <li>Enter the file name.</li> </ul>                                                                                                    |
|         | Pictures must be in BMP, JPG, or GIF format.                                                                                                    |
|         | If you prefer to enter only the file name, the file must be<br>saved to the <b>Pictures</b> folder. The Pictures folder is usu-<br>ally located at <b>C:\Program Files (x86)\Retail Her-</b><br><b>o\RMH Store Manager\Pictures</b> .                                                              |
|         | The path to the <b>Pictures</b> folder must be configured in<br>the Store Administrator app. In <b>Store Administrator</b> ,<br>click <b>Configuration</b> . On the <b>Path</b> tab, in the <b>Pictures</b><br>field, enter the path to the Pictures folder, then click<br><b>Save And Close</b> . |
|         | If you enter a different file path to the picture, e.g.,<br>C:\Temp\Picture.jpg, when you save the item, the sys-<br>tem saves copy of the picture in the Pictures folder.                                                                                                    |

13. Use the **Options** tab to manage other options for the item.
| Field                                       | Description                                                                                                    |
|---------------------------------------------|----------------------------------------------------------------------------------------------------|
| Must enter price at the POS                 | Select this item to prompt the cashier to enter the price<br>of an item before the item can be added to the trans-<br>action, e.g., the price of items sold at a deli counter.                                                                                                    |
| Accept food stamps for this item            | Select this option if the customer can purchase the item using food stamps. Note: Set up food stamps as a tender type using Setup   Financial   Tender Types.                                                                                                    |
| Quantity entry at POS not allowed           | Select this option if you want to restrict cashiers from entering the quantity of the item at the register.                                                                                                    |
| Item is not dis-<br>countable at the<br>POS | Select this option if you want to restrict cashiers from<br>entering discounted prices for the item at the register.                                                                                                    |
| Item is available on<br>the website         | Select this option if you are using RMH Store Manager<br>with a web store and you want to make this item avail-<br>able on the web store.                                                                                                    |
| Item is now inactive                        | Select this option if you are no longer selling this item<br>as a single item. If an item is inactive, it can still be sold<br>as part of a matrix, lot matrix, or assembly item.<br><b>Note:</b> Making an item inactive is the recom-<br>mended approach. If you delete an item, it can<br>break relationships in the database and cause<br>problems with generating reports. |

| Field                                                  | Description                                                                                                    |
|--------------------------------------------------------|----------------------------------------------------------------------------------------------------|
| Block sales for this item                              | Select this option if you want to block sales for the item<br>for the specified number of days or according to a<br>schedule.                                                                                                    |
| The block is in effect for a specific period           | Select this option if sale of the item will be blocked for<br>a specific number of days. Use the <b>Start Date</b> and<br><b>End Date</b> fields to select the time period.                                                                                          |
| The block is in effect<br>according to a sched-<br>ule | Select this option if the sale of this item will be blocked<br>according to a specific schedule and select the <b>Sched-</b><br><b>ule</b> from the drop-down list.<br><b>Note:</b> Define the schedule using <b>Setup   Mer-</b><br><b>chandising   Schedules</b> . |

14. Use the **Purchase** tab to manage purchasing and reordering.

| Field             | Description                                                                                                    |
|-------------------|----------------------------------------------------------------------------------------------------|
| Tax Code          | If applicable, the tax applied in a purchase order for the<br>item. In the U.S. and Canada, stores typically pur-<br>chase items tax free and collect tax from the customer<br>at the point of sale. |
| Child/Kit Reorder | If the item is the child of a parent item, or part of a kit,<br>use this option to determine whether to reorder the par-<br>ent item when this item is purchased.                                    |
| Do Not Order      | Select this option if you no longer want to order this                                                                                                    |

| Field           | Description                                                                                                    |
|-----------------|----------------------------------------------------------------------------------------------------|
|                 | item.                                                                                                    |
| Unit of Measure | Select the unit of measure to use in a purchase order<br>for the item.<br>Note: Define the unit of measure using File<br> Configuration  Unit of measure. |
| UOM/Qty         | The options available for this field depend on how you have defined the unit of measure.                                                                  |
| Purchase UOM    | The unit of measure to use in a purchase order for this item.                                                                                             |

15. If the item is a voucher item, use the **Voucher** tab to manage voucher options and numbering.

| Field                       | Description                                                                                                    |
|-----------------------------|----------------------------------------------------------------------------------------------------|
| Item can not be sold        | Select this option if you want to prevent the item from being sold.                                                                        |
| Item can not be<br>returned | Select this option if you want to prevent the item from being returned.                                                                    |
| Voucher can be<br>reused    | Select this option if you want to be able to reload pre-<br>payment amounts to the voucher. This is particularly<br>useful for gift cards. |

| Field           | Description                                                                                                    |
|-----------------|----------------------------------------------------------------------------------------------------|
| Global          |                                                                                                    |
| Linked tender   | Select a voucher tender type. All vouchers much be<br>linked to a tender type so they can be redeemed at<br>point-of-sale.<br>Note: Define tender types in Setup   Fin-<br>ancial   Tender Types.                                                                                                    |
| Cashier entered | Select this option if you want the cashier to enter the<br>voucher number in POS when a voucher is sold. For<br>example, you might select this option if you sell pre-<br>printed gift cards and you want the cashier to swipe the<br>magnetic stripe to record the card's number when it is<br>sold. |
| Auto generated  | Select this option if you want POS to automatically gen-<br>erate a voucher number when a voucher is sold. For<br>example, you might select this option if you sell gift cer-<br>tificates and you want POS to automatically generate a<br>unique voucher number for each gift certificate.           |
| Number format   | If you selected auto generated numbering, enter the number format and length.                                                                                                    |

- 16. If the item is a weighed item, use the **Tare Weights** tab manage tares as required:
  - Allow Open Tare: Select this option if you want to enter the tare in POS. For example, you might select this option if you sell gravel by the ton and you have to

enter the tare weight of the vehicle in order to correctly calculate the cost of the load of gravel. Select decimal rounding from Open Tare Rounding, as required.

- Fixed Tare Weight: Enter either a fixed value or a percentage of the item's measured weight to deduct as tare weight. This tare is specific to the item and cannot be used with other items.
- Recommended: Select a predefined tare from the table. These tares are defined in Setup | Merchandising | Tares.

**Note:** You can click **New** in the Manage Tares section of the ribbon to set up a predefined tare. It will display in the table. However, you can only edit or delete the predefined tare in **Setup** | **Merchandising** | **Tares**.

- 17. On the Extended Properties tab:
  - a. Select **Whole Number** if you want to display quantities in whole numbers only, e.g., 8 instead of 8.5. In stores that only sell whole units, such as clothing stores, this can make quantities easier to read. Do not select this option if your store sells weighted items or items that sell in partial quantities, e.g., 6.5 yards of fabric.
  - b. Select **Do not allow to edit Unit of Measure on Inventory Tab** if you want to prevent cashiers and others from changing the unit of measure for sales.
- 18. Click Save And Close.

#### Setting up matrix items

A **matrix item**<sup>1</sup> is composed of items that are essentially the same, e.g., t-shirts or pants, but vary in one or two ways like size or color. These items, or *components*, typ-ically have the same **lookup code**<sup>2</sup>, description, and price as the matrix item. However, you have the option of setting up unique lookup codes, descriptions, and prices for each component.

You can define up to three *dimensions*, e.g., size or color, to differentiate between components in the matrix. Within each dimension you can define several *attributes*, e.g., XS, S, M, L, XL, XXL, XXXL.

**Note:** It is recommended that you set up suppliers before you enter a large number of items.

- 1. Click Merchandising.
- 2. Click Items.
- 3. To add a new item, click **New**.
- 4. Select **Matrix Item** and click **OK**.
- 5. Use the **General** tab to enter general information about the item.

<sup>2</sup>A unique set of alphanumeric characters used to identify an item, e.g., barcode numbers if an item has a barcode.

<sup>&</sup>lt;sup>1</sup>A matrix item is composed of items that are essentially the same, e.g., t-shirts or pants, but vary in one or two ways like size or color. These items, or components, typically have the same lookup code, description, and price as the matrix item. However, you have the option of setting up unique lookup codes, descriptions, and prices for each component. You can define up to three dimensions, e.g., size or color, to differentiate between components in the matrix. Within each dimension you can define several attributes, e.g., XS, S, M, L, XL, XXL, XXXL.

| Field                      | Description                                                                                                    |  |
|----------------------------|----------------------------------------------------------------------------------------------------|--|
| Matrix lookup code         | A unique code for the matrix item.                                                                                                    |  |
|                            | <b>Note:</b> You can set up Store Manager to auto-<br>matically generate item lookup codes. Refer to<br>Generating automatic item lookup codes for<br>more information. |  |
| Description                | The name or description of the matrix item.                                                                                                    |  |
| Sub Description 1, 2,<br>3 | You can rename this field and use it to define addi-<br>tional attributes for the item, e.g., Size, Colour.                                                             |  |
| Notes                      | Any notes that you want to enter about the matrix item.                                                                                                    |  |
| Department                 | The department the item belongs to. Note: Define departments using Setup   Mer- chandising   Departments.                                                               |  |
| Category                   | The category the item belongs to. Note: Define categories using Setup   Mer- chandising   Categories.                                                                   |  |
| Item Tax                   | The tax that is applied to the item when it is sold.<br><b>Note:</b> Define item tax using <b>Setup   Financial</b><br>  <b>Item Taxes</b> .                            |  |
| Price                      | The regular price for the item.                                                                                                    |  |

| Field    | Description                                                                                                    |
|----------|----------------------------------------------------------------------------------------------------|
| Cost     | The amount the store paid to purchase the item.                                                                                                    |
| Supplier | The primary supplier of the matrix item. Note: Define suppliers using Invent- ory/Purchasing   Suppliers.                                                                                                  |
| Barcode  | The item's barcode type. For example, the UPC bar-<br>code type is the standard type of barcode for items<br>sold to the general public. The barcode type affects<br>how labels are formatted and printed. |

- 6. On the **Component Item** tab:
  - a. In the Dimension for component items section, in the Dimension 1 field,
     type a name for the type of dimension, e.g., Size.
  - b. In the Attributes and Codes area below the Dimension 1 field, define the attributes for the dimension, e.g., Extra Small, Small, Large, and the codes for those attributes, e.g., XS, S, L.
  - c. Define additional dimensions (up to three) and attributes as required.
  - d. After you have defined the dimensions, attributes, and codes, do one of the following:
  - If you want Store Manager to automatically create components for each dimension and attribute combination, click Create Components and then click Yes and OK.

- If you want to manually create components for each dimension and attribute combination, click Add Items. Choose Select an existing item to add to add items that already exist in the database or select Create new item to add to create a new item and click OK.
- 7. On the **Quantity View** tab:
  - a. In the **Display these quantities** field, select on hand, committed, available, on order, or transferred out. Use the dimension drop-down lists to control what displays in the quantity table.
  - b. If required, change the quantities in the quantity table.
- 8. Click Save And Close.

#### Setting up lot matrix items

A **lot matrix item**<sup>1</sup> is composed of items that are packaged in different quantities and have different prices based on the quantity purchases, e.g., a can of beer that may be sold individually, or in 6-pack, 12-pack, or 24-pack quantities.

**Note:** It is recommended that you set up suppliers before you enter a large number of items.

- 1. Click Merchandising.
- 2. Click Items.
- 3. To add a new item, click **New**.

<sup>1</sup>A lot matrix item is composed of items that are packaged in different quantities and have different prices based on the quantity purchases, e.g., a can of beer that may be sold individually, or in 6-pack, 12-pack, or 24-pack quantities. Lot matrix items typically have the same lookup code but have different prices that correspond to the lot size (e.g., package quantity).

- 4. Select Lot Matrix Item and click OK.
- 5. In the **Lot Matrix Lookup Code** field, type a unique code for the lot matrix item.

**Note:** You can set up Store Manager to automatically generate item lookup codes. Refer to Generating automatic item lookup codes for more information.

- 6. In the **Description** field, type the name or description of the lot matrix item.
- 7. Click Add.
- 8. Choose **Select an existing item to add** to add items that already exist in the database or select **Create new item to add** to create a new item and click **OK**.
- 9. If required, change the quantities in the quantity table.

### Setting up assembly items

An **assembly item**<sup>1</sup> is composed of items that are bundled or assembled into a package and sold under a separate **lookup code**<sup>2</sup>, e.g., a gaming package with a controller, console, and game, or a cell phone contract that includes a specific cell phone.

<sup>&</sup>lt;sup>1</sup>An assembly item is composed of items that are bundled or assembled into a

package and sold under a separate lookup code, e.g., a gaming package with a controller, console, and game, or a cell phone contract that includes a specific cell phone. When a customer purchases an assembly item, the in-stock quantity of the individual assembly components is updated in the store database. More importantly, the cashier can change the quantity, price, or taxes of individual assembly components, e.g., the cashier can add or remove components and both the instock quantity of the components and the price of the assembly item are automatically adjusted.

<sup>&</sup>lt;sup>2</sup>A unique set of alphanumeric characters used to identify an item, e.g., barcode numbers if an item has a barcode.

**Kit items**<sup>1</sup> (sold as standard items) and assembly items are not the same. When a customer purchases a kit item, the in-stock quantity of the individual kit components do not change in the store **database**<sup>2</sup>. In addition, the cashier cannot change the quantity, price, or taxes of individual kit components.

When a customer purchases an assembly item, the in-stock quantity of the individual assembly components is updated in the store database. More importantly, the cashier can change the quantity, price, or taxes of individual assembly components, e.g., the cashier can add or remove components and both the in-stock quantity of the components and the price of the assembly item are automatically adjusted.

**Note:** It is recommended that you set up suppliers before you enter a large number of items.

- 1. Click Merchandising.
- 2. Click Items.
- 3. To add a new item, click **New**.
- 4. Select **Assembly Item** and click **OK**.
- 5. In the **Assembly Lookup Code** field, type a unique code for the assembly item.

<sup>&</sup>lt;sup>1</sup>Kit items contain other items that are in the store database but are only sold as one item, e.g., a first aid kit. Kit items are sold as standard items. Kit items and assembly items are not the same. When a customer purchases a kit item, the instock quantity of the individual kit components do not change in the store database. In addition, the cashier cannot change the quantity, price, or taxes of individual kit components.

<sup>&</sup>lt;sup>2</sup>A structured set of data that is stored and accessed by a computer software application. In relational databases, data is organized into tables that can be linked (related) based on a value that is common to each, e.g., a lookup ID or customer ID.

**Note:** You can set up Store Manager to automatically generate item lookup codes. Refer to Generating automatic item lookup codes for more information.

- 6. In the **Description** field, type the name or description of the assembly item.
- 7. Click Add.
- Choose Select an existing item to add to add items that already exist in the database or select Create new item to add to create a new item and click OK.
- 9. Click Use Component Price to display the Price column in the quantity table. It shows the regular price for the item if it is sold individually. If you want to charge a different price for the item when it is included in an assembly item, enter the assembly item price in this field.
- 10. If required, change the quantities in the quantity table.

#### Setting up discounts

Your store may offer common discounts such as Mix and Match or Buy X and Get Y for Z. Use this setup screen to define discounts that your store offers.

- 1. Click Merchandising.
- 2. Click **Discounts**.
- 3. To add a new discount, click **New**.
- 4. In the **Description** field enter the name of the discount.
- 5. Select the discount option and the parameters of the discount.

| Option                       | Field                 | Description                                                                                                    |
|------------------------------|-----------------------|----------------------------------------------------------------------------------------------------|
| Mix and Match:<br>Unit Price |                       | Select this option if you want to offer a<br>lower unit price for an item if the cus-<br>tomer buys the specified quantity,<br>e.g., the item is regularly \$0.79/ea.<br>but you are offering a discount of<br>\$0.50/ea. if the customer buys 3 of<br>the same item.       |
| Pricing Schedule             | Quantity              | The quantity of the item the customer<br>must buy to qualify for the lower unit<br>price.                                                                                                    |
|                              | Reg. Price            | The price for the specified quantity,<br>i.e., the discounted price times the<br>number of items.                                                                                                    |
|                              | Level                 | The price for the specified quantity,<br>i.e., the discounted price times the<br>number of items, if the customer buys<br>additional items in the specified quant-<br>ity. Examples might include 3 for<br>\$0.50 (Reg. Price \$1.50) and 6 for<br>\$0.45 (Level A \$2.70). |
|                              | Discount odd<br>items | Select this option to extend the dis-<br>counted unit price to items above the<br>Quantity that do not meet the next                                                                                                    |

| Option                        | Field      | Description                                                                                                    |
|-------------------------------|------------|----------------------------------------------------------------------------------------------------|
|                               |            | Level discount. Examples might<br>include an item that is regularly<br>\$0.79/ea. with a discount of \$0.50/ea.<br>if the customer buys 3 of the same<br>item. If Discount odd items is selected<br>and the customer buys 4 of the same<br>item, the customer pays the discount<br>unit price of \$0.50/ea. for the 4 items. |
| Mix and Match:<br>Percent Off |            | Select this option if you want to offer a<br>percent reduction on the price of the<br>item if the customer buys the spe-<br>cified quantity, e.g., you are offering a<br>discount of 30% off the price if the cus-<br>tomer buys 3 of the same item.                                                                         |
| Pricing Schedule              | Quantity   | The quantity of the item the customer<br>must buy to qualify for the percent<br>reduction in price.                                                                                                    |
|                               | Reg. Price | The percentage discount on price for the specified quantity.                                                                                                    |
|                               | Level      | The percentage discount for the spe-<br>cified quantity if the customer buys<br>additional items in the specified quant-<br>ity. Examples might include 30% off                                                                                                    |

| Option                               | Field                            | Description                                                                                                    |
|--------------------------------------|----------------------------------|----------------------------------------------------------------------------------------------------|
|                                      |                                  | the price if the customer buys 3 of the<br>same item and 35% off the price if the<br>customer buys 6 of the same item.                                                                                                    |
|                                      | Discount odd<br>items            | Select this option if you want to<br>extend the percent reduction on the<br>price of the item to items above the<br>Quantity that do not meet the next<br>Level of discount. Examples might<br>include a discount of 30% off the price<br>if the customer buys 3 of the same<br>item. If Discount odd items is selected<br>and the customer buys 4 of the same<br>item, the customer pays the discount<br>price of 30% off for the 4 items. |
| Buy X and get Y<br>for Z: Unit Price |                                  | Select this option if you want to offer<br>items for free or at a lower unit price if<br>the customer buys the specified quant-<br>ity of items at full price, e.g., buy one<br>t-shirt at full price (\$29.99), get a<br>second t-shirt for \$15.99.                                                                                                    |
| Pricing Schedule                     | Quantity to Buy<br>at full price | The quantity of the item the customer<br>must buy at full price to qualify for the<br>discount.                                                                                                    |

| Option                                   | Field                            | Description                                                                                                    |
|------------------------------------------|----------------------------------|----------------------------------------------------------------------------------------------------|
|                                          | Quantity to Get<br>at discount   | The quantity of the item the customer will receive at a discount.                                                                                                    |
|                                          | Discount Price                   | The unit price for the discounted item (s).                                                                                                    |
| Buy X and get Y<br>for Z: Percent<br>Off |                                  | Select this option if you want to offer<br>items for free or at a percent reduction<br>on price if the customer buys the spe-<br>cified quantity of items at full price,<br>e.g., buy one t-shirt at full price<br>(\$29.99), get a second t-shirt at 50%<br>off. |
| Pricing Schedule                         | Quantity to Buy<br>at full price | The quantity of the item the customer<br>must buy at full price to qualify for the<br>discount.                                                                                                    |
|                                          | Quantity to Get<br>at discount   | The quantity of the item the customer will receive at a discount.                                                                                                    |
|                                          | Discount Per-<br>cent            | The percentage that will be deducted<br>from the price of the discounted item<br>(s).                                                                                                    |

- To copy an existing discount, select it and click Copy. You must enter a new Description, but all other values are copied.
- 7. To edit an existing discount, select it and click **Edit**.

8. Click Save And Close.

#### Setting up item messages

Use item messages to display messages to cashiers whenever they add specific items to transactions. Examples might include a message to check a customer's identification for age or a message to remind a customer that the item is final sale and cannot be returned or exchanged.

- 1. Click Merchandising.
- 2. Click Item Messages.
- 3. To add a new item message, click **New**.
- 4. Enter the following information:

| Field             | Description                                                                                                    |
|-------------------|----------------------------------------------------------------------------------------------------|
| Title             | The title of the message, e.g., Verify age limit.                                                                                                    |
| Age limit (Years) | If applicable, the minimum age (in years) that customer<br>must be to buy the item, e.g., 21. Leave as 0 if the age<br>limit does not apply.                                                                                                    |
| Message           | If you entered an age in the Age limit (Years) field, type<br>[DATE] in the Message field. POS will automatically<br>subtract the number of years that you entered in the<br>Age limit (Years) field from the current date so the<br>cashier can easily verify the age limit. You can enter<br>other messages in this field, e.g.,"No returns or<br>exchanges on this item", "Returns and exchanges |

| Field | Description                                                          |
|-------|----------------------------------------------------------------------|
|       | within 15 days only", or "This item is not equipped with batteries". |

- To copy an existing item message, select it and click Copy. You must enter a new Title, but all other values are copied.
- 6. To edit an existing item message, select it and click **Edit**.
- 7. Click Save And Close.

#### Setting up schedules

Use schedules to define when to offer discounts or sales prices, or to identify times when the sales of certain items are blocked.

- 1. Click Merchandising.
- 2. Click Schedules.
- 3. To add a new schedule, click **New**.
- 4. Enter the following information:

| Field          | Description                                                                                                    |
|----------------|----------------------------------------------------------------------------------------------------|
| Description    | The description of the schedule, e.g., Weekday Lunch Special.                                                  |
| Time Increment | Select the time increments to use in the schedule, i.e.,<br>15 minute increments, 30 minute increments, 1 hour |

| Field | Description |
|-------|-------------|
|       | increments. |

- Select a block of time when you want the schedule to be in effect, e.g., Monday 11:00 am to 11:15 am and click Set. Repeat until you have set the schedule for all of the desired blocks of time.
- 6. If you want to remove a block of time from the schedule, select it and click **Clear**.
- To copy an existing schedule, select it and click Copy. You must enter a new Description, but all other values are copied.
- 8. To edit an existing schedule, select it and click **Edit**.
- 9. Click Save And Close.

### Setting up store suppliers

Setting up suppliers is not required, but it is recommended that you set up suppliers before you start adding items. If you add supplier information to items immediately it is much easier to manage store inventory.

This topic describes how to manually set up suppliers in Store Manager. You can also use the Supplier Wizard to set up suppliers.

- 1. Click Inventory/Purchasing.
- 2. Click **Suppliers**.
- 3. To add a new supplier, click **New**.
- 4. Enter relevant information about the supplier.

| Tab     | Field          | Description                                                                          |
|---------|----------------|--------------------------------------------------------------------------------------|
| General | Code           | A unique code, e.g., a number or<br>abbreviation, that identifies the sup-<br>plier. |
|         | Name           | The name of the supplier.                                                            |
|         | Term           | The supplier's payment terms, e.g.,<br>30 days.                                      |
|         | Address        | The supplier's street address.                                                       |
|         | City           | The city in which the supplier is loc-<br>ated.                                      |
|         | State          | The state in which the supplier is loc-<br>ated.                                     |
|         | Zip            | The zip (postal code) for the supplier.                                              |
|         | Country        | The country in which the supplier is located.                                        |
|         | Account Number | Your store's account number with the supplier.                                       |
|         | Tax Number     | If required in your locale, enter the supplier's tax number.                         |

| Tab        | Field                  | Description                                                                                                    |
|------------|------------------------|----------------------------------------------------------------------------------------------------|
|            | Accepted Cur-<br>rency | Select the supplier's currency. Select<br>Default Currency to use the currency<br>selected in the computer's Windows<br>operating system. |
|            | Contact Name           | The name of the person who is your primary contact at the supplier.                                                                       |
|            | Telephone              | The supplier's main telephone num-<br>ber.                                                                                                |
|            | Fax Number             | The supplier's fax number.                                                                                                    |
|            | E-mail Address         | The supplier's main e-mail address.                                                                                                    |
|            | Web Page               | The supplier's web site.                                                                                                    |
| Additional | Custom Text            | Any custom text that you want to enter.                                                                                                   |
|            | Custom Number          | Any custom reference number that you want to enter.                                                                                       |
|            | Custom Date            | Any custom reference date that you want to enter.                                                                                         |
| Notes      |                        | Any notes that you want to enter about the supplier.                                                                                      |

| Tab      | Field           | Description                                                                                                    |
|----------|-----------------|----------------------------------------------------------------------------------------------------|
| Purchase | Min. Order Amt. | The minimum order amount the sup-<br>plier requires.                                                                                                    |
|          | Tax Exempt      | Select this option if orders from this supplier are tax exempt.                                                                                                    |
|          | Inactive        | Select this option if you want to deac-<br>tivate the supplier. Deactivating a sup-<br>plier instead of deleting them is<br>recommended because it maintains<br>relationships in the store database. If<br>you delete a supplier it can break rela-<br>tionships in the database and have<br>unexpected consequences for data<br>look up, reporting, and more. |

5. To quickly apply discounts to items ordered from the supplier, click **Discounts** and enter the following:

| Field       | Description                                                                       |
|-------------|-----------------------------------------------------------------------------------|
| Туре        | Select the type of discount: Department, Category, or Item.                       |
| Code        | Click the Browse icon to look up the specific Depart-<br>ment, Category, or Item. |
| Description | The Description is automatically populated with the                               |

| Field         | Description                                                                                                    |
|---------------|----------------------------------------------------------------------------------------------------|
|               | Description of the Department, Category, or Item.                                                                                                    |
| Starting Date | The date the discount starts.                                                                                                    |
| Ending Date   | The date the discount ends.                                                                                                    |
| Discount      | The percent reduction in price to offer on items from this supplier.                                                                                        |
| UOM           | Select the unit of measure to use in a purchase order<br>for the item.<br>Note: Define the unit of measure using File  <br>Configuration   Unit of measure. |
| Min. Qty      | The minimum quantity of the item to include in the pur-<br>chase order to qualify for the discount.                                                         |

6. To quickly view the items your store has ordered from the supplier, click **Items**.

**Note:** You can add items by clicking Add, but this is not the recommended method for setting up items. Use the Item Setup Wizard instead.

- To copy an existing supplier, select it and click Copy. You must enter a new Description, but all other values are copied.
- 8. To edit an existing supplier, select it and click **Edit**.
- 9. Click Save And Close.

## Setting up reason codes

**Reason codes**<sup>1</sup> identify specific actions performed at the register, e.g., no sales, discounts, or returns. Reason codes are not required, but they are recommended.

- 1. Click Setup.
- 2. Expand Merchandising.
- 3. Click **Reason Codes**.
- 4. To add a new reason code, click **New**.
- 5. Enter the following information:

| Field       | Description                                                                                                    |
|-------------|----------------------------------------------------------------------------------------------------|
| Code        | A unique code, e.g., a number or abbreviation, that identifies the reason code.                                                        |
| Description | A description of the reason code.                                                                                                    |
| Туре        | The type of reason code, e.g., No Sale.                                                                                                |
| Start Date  | If desired, select a start date for the reason code.<br>Leave the field blank if you want the reason code to be<br>active immediately. |
| End Date    | If desired, select an end date for the reason code.                                                                                    |

<sup>&</sup>lt;sup>1</sup>A reason code is a pre-defined list of explanations for a specific action, e.g., price correction, cancelled sale, staff discount, etc.

| Field | Description                                                  |
|-------|--------------------------------------------------------------|
|       | Leave the field blank if you do not want to set an end date. |

- To copy an existing reason code, select it and click Copy. You must enter a new Code, but all other values are copied.
- 7. To edit an existing reason code, select it and click **Edit**.
- 8. Click Save And Close.

## **Setting up registers**

You need to identify the POS devices connected to each register. You can use the same settings for every register, or you can use different settings at different registers.

- 1. Click Setup.
- 2. Expand Hardware.
- 3. Click **Register List**.
- 4. To add a new register, click **New**.
- 5. Use the **General** tab to enter general information about the register.

| Section                  | Field           | Description                               |
|--------------------------|-----------------|-------------------------------------------|
| Register Prop-<br>erties | Register number | A unique number identifying the register. |

| Section                         | Field                  | Description                                                                                                    |
|---------------------------------|------------------------|----------------------------------------------------------------------------------------------------|
|                                 | Description            | A description of the register, e.g. Lane<br>1.                                                                                                    |
|                                 | Default price<br>level | If your store uses different price<br>levels, use this option to set the<br>default price level to use at this<br>register, e.g., Price A. If a cashier<br>adds an item that does not have the<br>price level defined, POS uses the<br>standard price.                      |
|                                 | POS task pad           | If your store uses task pads, select<br>the POS task pad assigned to the<br>register. Select <b>Use Classic View</b> if<br>you are not using a task pad at the<br>register. The cashier will instead see<br>the custom buttons panel along the<br>right side of the screen. |
| Default Shipping<br>Information | Default Carrier        | If your store uses specific shipping<br>carriers, use this option to set the<br>default carrier to use for sales at this<br>register.<br>Note: Define shipping carriers<br>using Setup   Invent-<br>ory/Purchasing   Shipping<br>Carriers.                                  |

| Section     | Field           | Description                                                                                                    |
|-------------|-----------------|----------------------------------------------------------------------------------------------------|
|             | Default Service | If your store only uses specific ship-<br>ping methods, e.g., standard<br>overnight, use this option to set the<br>default service to use for sales at this<br>register.<br>Note: Define shipping methods<br>using Setup  Invent-<br>ory/Purchasing   Shipping<br>Methods. |
| POS Profile | POS Profile     | If your store uses POS profiles to con-<br>figure additional POS settings (e.g.,<br>Weights and Measures, idle logoff<br>time, AR Info tab) select the POS pro-<br>file assigned to the register.                                                                          |

6. Use the **Receipt Printer** tabs to set up the printer and receipt defaults.

| Field          | Description                                                                                                    |
|----------------|----------------------------------------------------------------------------------------------------|
| Sales Receipts | <ul> <li>Select one of the following options:</li> <li>Do not print receipt: No sales receipts will be printed at this register.</li> </ul> |
|                | <ul> <li>Print automatically after each transaction:<br/>Sales receipts will print for every transaction at<br/>this register.</li> </ul>   |

| Field         | Description                                                                                                    |
|---------------|----------------------------------------------------------------------------------------------------|
|               | Print only after asking cashier: For every<br>transaction at this register the cashier will be<br>prompted to ask the customer if they want a prin-<br>ted receipt or not. If you select this option, the<br>change due for cash transactions will also dis-<br>play in the receipt prompt dialog. This helps<br>cashiers provide change while at the same time<br>asking the customer if they want a receipt for<br>their transaction. |
| Gift Receipts | <ul> <li>Select one of the following options:</li> <li>Do not print receipt: No gift receipts will be printed at this register.</li> <li>Print automatically after each transaction:<br/>Gift receipts will print for every transaction at this register.</li> <li>Print only after asking cashier: For every transaction at this register the cashier will be asked if they want to print a gift receipt or not.</li> </ul>            |
| Printer Type  | Select one of the following:<br>WindowsOPOS                                                                                                    |
| Device Name   | The device name for the Printer Type you selected.                                                                                                    |

| Field                              | Description                                                                                                    |
|------------------------------------|----------------------------------------------------------------------------------------------------|
| Journal receipts from this printer | Select this option if you want RMH Store Manager to journal (i.e., keep all copies of) receipts for this register. |
| Receipt format                     | Select the receipt format.                                                                                         |

7. If an electronic scale is connected to the register, use the **Scale** tab to set it up.

| Field                              | Description                                                                                                    |
|------------------------------------|----------------------------------------------------------------------------------------------------|
| Scale is enabled for this register | Select this option to enable the scale to communicate with POS.                                                                                                    |
| OPOS device name                   | The device name for the scale.                                                                                                    |
| Time out                           | The maximum amount of time that POS will wait to receive a weight from the scale.                                                                                                    |
| Maximum scale capa-<br>city        | If required for Weights and Measures Certification, enter the maximum scale capacity.                                                                                                    |
| Asynchronous mode                  | If the scale supports it, select this option to enable<br>asynchronous mode. In asynchronous mode, when a<br>cashier scans or looks up a weighted item at the<br>register they are prompted to put the item on the scale.<br>The register automatically reads the weight from the<br>scale and after the cashier confirms the weight it is<br>added to the transaction. If the scale does not support |

| Field | Description                                                                                                    |
|-------|----------------------------------------------------------------------------------------------------|
|       | asynchronous mode, or if asynchronous mode is dis-<br>abled, the cashier must put the item on the scale<br>before they can scan or look up the item. |

 If an electronic scanner is connected to the register, use the Scanner tab to set it up.

| Field                                | Description                                                            |
|--------------------------------------|------------------------------------------------------------------------|
| Scanner is enabled for this register | Select this option to enable the scanner to com-<br>municate with POS. |
| OPOS device name                     | The device name for the scanner.                                       |

9. If an electronic cash drawer is connected to the register, use the **Cash Drawer** tabs to set it up.

| Field                                          | Description                                                                                                    |
|------------------------------------------------|----------------------------------------------------------------------------------------------------|
| Cash drawer is<br>enabled for this<br>register | Select this option to enable the cash drawer to com-<br>municate with POS.                                       |
| OPOS device name                               | The device name for the cash drawer.                                                                             |
| Wait for drawer close                          | Select this option if you want to force the cashier to close the cash drawer before starting a new trans-action. |

| Field    | Description                                                                                            |
|----------|----------------------------------------------------------------------------------------------------|
| Time out | The maximum amount of time that POS will wait for a cash drawer to be closed before sounding an alarm. |

10. If an electronic pole display is connected to the register, use the **Pole Display** tab to set it up.

| Field                                           | Description                                                                                                    |
|-------------------------------------------------|----------------------------------------------------------------------------------------------------|
| Pole display is<br>enabled for this<br>register | Select this option to enable the pole display to com-<br>municate with POS.                                                                          |
| OPOS device name                                | The device name for the pole display.                                                                                                    |
| Pole display mes-<br>sage                       | The pole display message you want to display at this register.<br>Note: Set up pole display messages in Setup<br>  Hardware   Pole Display Messages. |

11. If a separate monitor is connected to register to display advertisements or Web pages, use the **Net Display** tab to set it up.

| Field                           | Description                                                                   |
|---------------------------------|-------------------------------------------------------------------------------|
| Net display is enabled for this | Select this option to enable the net display monitor to communicate with POS. |
| register                        |                                                                               |

| Field                          | Description                                                                                                    |
|--------------------------------|----------------------------------------------------------------------------------------------------|
| Net display channel            | The net display channel you want to display at this register.<br>Note: Set up net display channels in <b>Setup</b>  <br>Hardware   Net Display Channels.                                              |
| Show receipt on net<br>display | Select this option to display the customer's transaction<br>receipt on the net display monitor, and to determine<br>the position of the receipt on the monitor in relation to<br>the channel content. |

- To copy an existing register, select it and click Copy. You must enter a unique Register number, but all other values are copied.
- 13. To edit an existing register, select it and click Edit.
- 14. Click Save And Close.

# Setting up receipt formats

You must create at least one receipt format for each store. The receipt format identifies which receipt templates to use when printing receipts for the different types of transactions entered into POS (Sales, Cancelled, Layaway, Payment, Pay Out, Cash Drop, Quote, or Work Order). The receipt format also identifies the receipt template to use when printing the Z and ZZ reports (Report). A receipt format must be assigned to each of the register(s) used in the store.

You can customize the receipt templates. For example, you can add the store logo, show or hide specific sections, add custom messages, change the font, and more.

1. Click Setup.

- 2. Expand Hardware.
- 3. Click **Receipt Formats**.
- 4. Click **New**.
- 5. Enter a **Title** and **Description**.
- 6. In the **Receipt and report templates** section, click the **Browse** icon beside a transaction type, such as Sales.
- Go to C:\Program Files (x86)\Retail Hero\RMH Store Manager\ReceiptTemplates.
- 8. Select the receipt template.
  - You can use receipt.xml for all transaction types, such as Sales, Cancelled, Layaway, Payment, Pay Out, Cash Drop, Quote, or Work Order. This is a standard 40-column receipt template.
  - If the store is using the RMH Loyalty Extension, select HeroPoints40Receipt.xml for transactions where you want to print loyalty program information on the receipt, such as Sales. This is a standard 40-column receipt template.
  - If Weights and Measures (WAM) is enabled for POS (under the POS Profile), select WAMReceipt.xml for transactions where you need to include the store's WAM information, such as Sales. This is a standard 40-column receipt template.
  - If you need to print receipts on standard letter/A4 paper, select **fullpage.xml**.

| 🖻   🕈                        | Receipt Form                | ats : NEW        |            | 23 |
|------------------------------|-----------------------------|------------------|------------|----|
| Home                         |                             |                  |            | ۵  |
| 8, 2,                        | - 🔒 🗙                       |                  |            |    |
| Save And Save<br>Close And E | e Save And Close<br>dit New |                  |            |    |
| Save                         |                             |                  |            |    |
| Title                        | Standard Register Format    |                  |            |    |
| Description                  | Standard templates for use  | with all registe | rs.        |    |
| Receipt and report           | templates                   |                  |            |    |
| Sales                        | Receipt - 40 column         | ×                | Properties |    |
| Cancelled                    | Receipt - 40 column         | × 🔍              | Properties |    |
| Layaway                      | Receipt - 40 column         | ×٩               | Properties |    |
| Payment                      | Receipt - 40 column         | X 🔍              | Properties |    |
| Pay Out                      | Receipt - 40 column         | × 🔍              | Properties |    |
| Cash Drop                    | Receipt - 40 column         | × 🔍              | Properties |    |
| Quote                        | Receipt - 40 column         | ×٩               | Properties |    |
| Work Order                   | Receipt - 40 column         | × 🔍              | Properties |    |
| Report                       | XML 40-col X and Z Report   | and 🗙 🔍          | Properties |    |
|                              |                             |                  |            |    |
|                              |                             |                  |            |    |
|                              |                             |                  |            |    |
|                              |                             |                  |            |    |
|                              |                             |                  |            |    |

**Note:** The template must have a **.xml** file extension. You cannot use templates that have another file format, such as .rct.

- 9. Click Open.
- 10. The message Would you like to update all transaction types that are currently set to [receipt template]? may display. Click Yes to use the same receipt template for the other transaction types. Click No to only use the receipt template for the current transaction type.
- 11. Click the **Browse** icon beside **Report**.
- 12. Go to C:\Program Files (x86)\Retail Hero\RMH Store Manager\ReceiptTemplates.

13. Select **XReport.xml**.

**Warning!** You should always select **XReport.xml** for the **Report** option. This is the receipt template for Z and ZZ reports. If you do not select XReport.xml for the Report option, your Z and ZZ reports will not print.

- 14. Click Open.
- 15. Click Save and Edit.
- 16. Customize the receipt templates as required:
  - a. Click Properties.
  - b. Edit the receipt content and format.
  - c. Click **Print** to print a test receipt to see the changes you made to the template.
  - d. Click Save and Close to save the changes to the existing template. Click
     Save As to save the changes as a new template, e.g., custom.xml.
  - e. The message Would you like to update all transaction types that are currently set to [receipt template]? may display. Click Yes to use the same receipt template for the other transaction types. Click No to only use the receipt template for the current transaction type.
- 17. Click Save And Close.

### Setting up sales representatives

You need to create sales representative accounts if your store has employees who earn commissions on specific types of sales. Cashiers, managers, or the sales representatives themselves can then select the appropriate sales representative account when entering transactions in POS. This allows Store Manager to calculate commissions for sales representatives and to generate reports on commission sales.

**Note:** When you set up Items, you identify whether sales representatives can earn a commission on the sale of the item or not. You can define a commission schedule for the item itself or you can define a commission schedule for sales representative.

- 1. Click Setup.
- 2. Expand People & Security.
- 3. Click Sales Representative.
- 4. To add a new sales representative, click **New**
- 5. Enter the following information:

| Field          | Description                                                                                                    |
|----------------|----------------------------------------------------------------------------------------------------|
| Name           | The sales representative's full name, e.g., Jane<br>Brown.                                                          |
| ID Number      | The sales representative's ID number.                                                                               |
| Telephone      | The sales representative's mobile phone number.                                                                     |
| E-mail Address | The sales representative's email address.                                                                           |
| Fixed Amount   | If the sales representative receives a commission<br>based on a fixed dollar amount per sale, enter that<br>amount. |
| Field             | Description                                                                                                    |
|-------------------|----------------------------------------------------------------------------------------------------|
| Percent of Sale   | If the sales representative receives a commission<br>based on a percent of the sale amount, enter the per-<br>centage. |
| Percent of Profit | If the sales representative receives a commission based on a percent of the profit, enter the percentage.              |

- To copy an existing sales representative, select it and click Copy. You must enter a new Name and ID Number, but all other values are copied.
- 7. To edit an existing sales representative, select it and click Edit.
- 8. Click Save And Close.

**Note:** The sales representative account is only used to track commission sales. You still need to set up a user account for the employee so they can use POS.

# Glossary

# Α

# accelerators

A mechanism for multiplying collected loyalty points.

# alias

Aliases are like nicknames. You can define one or more aliases for an item. Aliases are a useful way to search for an item in POS or Store Manager. Each alias must be unique and cannot be the same at the item lookup code.

# AR

The accounts receivable (AR) is money that is owed to a company by a customer who received products and services that were provided on credit.

### assembly item

An assembly item is composed of items that are bundled or assembled into a package and sold under a separate lookup code, e.g., a gaming package with a controller, console, and game, or a cell phone contract that includes a specific cell phone. When a customer purchases an assembly item, the in-stock quantity of the individual assembly components is updated in the store database. More importantly, the cashier can change the quantity, price, or taxes of individual assembly components, e.g., the cashier can add or remove components and both the instock quantity of the components and the price of the assembly item are automatically adjusted.

# В

# back office

In a retail store, the back office usually refers to office space at the back of the store where managers and other team members perform tasks like counting cash, running reports, or reordering inventory out of sight of customers. This area may or may not be secured to prevent unauthorized entry. At Retail Management Hero, sometimes the Store Manager application is referred to as the Back Office Manager (BOM).

# back order

An order for an item that is currently out-of-stock.

# backup

A copy of a file, such as the store database, that is created in case the original file is damaged or deleted. Stores should backup their database every day.

# bar code

A code that can be read by a scanning device. The bars that make up the barcode represent a series of numbers.

# batch

Store Manager uses batches to export data to external accounting software applications. A unique batch number is assigned to each register when it is opened. This batch remains open until you run a Z report to close the register. You can then post the information in the closed batch to an external file that can be imported into your accounting software.

# billing cycle

The period of time between billings for products or services, e.g., a month.

# bin location

The location in the store where an item is stored.

# blind closeout

A blind closeout is the process of closing a batch at a register without running a Z report. Typically, cashiers will perform a blind closeout at the register at the end of their shift and then take their cash drawer to the back office where they can balance their cash drawer and complete the closing process out of sight of customers.

## block sale

You can block sales of items according to a schedule or starting or ending on a specific date.

# buy X and get Y for Z

A type of discount where a customer buys a specified quantity of items ("X") at full price and then gets a specified number of items ("Y") for free or at a discounted price, e.g., BOGO or "buy one get one" free discounts.

# С

# cash drawer

A electronic cash drawer is a cash drawer that is connected to the register via a cable. Typically, electronic cash drawers open automatically at the end of a transaction.

## child item

A child item is an item that can either be sold singly or in a specific quantity within a parent item, e.g., 24 single bottles of water (child) in a case (parent). When the on-hand quantity of the single item is depleted, the parent item can be opened up to add the single items to the quantity on-hand.

# collection schedule

A set of rules which determines how the points are collected.

### committed

A value that represents the quantity of an item that has been back ordered or work ordered. This value does not represent what is currently in-stock.

# conversion rate

The ratio between two currencies, e.g., 1:2, which indicates how much of one currency is needed to exchange for the equivalent value of another currency. Store Manager uses the conversion rate to convert the local currency used by the store to a foreign currency.

### custom commands

You can define custom commands that display on the right side of the POS screen. You might use custom commands to provide access to third party integrations or any custom POS functions that you have built using the POS Software Development Kit (SDK). At Retail Management Hero, these custom commands

are sometimes referred to as shortcut keys that allow cashiers to access a function quickly. You can use custom commands with custom keys and task pads.

### customer group

A group of customers to which collection or redemption apply. Consists of individual customer accounts.

D

### database

A structured set of data that is stored and accessed by a computer software application. In relational databases, data is organized into tables that can be linked (related) based on a value that is common to each, e.g., a lookup ID or customer ID.

# denomination

Denomination refers to the recognized face value of specific units of a currency, usually in the form of coins and bank notes. For example, in the U.S. the most recognized denominations for coins are pennies (\$0.01), nickels (\$0.05), dimes (\$0.10), and quarters (\$0.25). The most recognized denominations for bank notes are \$1.00, \$2.00, \$5.00, \$10.00, \$20.00, \$50.00, and \$100.00.

### device

In Retail Management Hero, a device refers to any electronic device such as a keyboard, monitor, cash drawer, scale, scanner, printer, etc.

### drop

Excess cash that is removed from a cash drawer and put in the store's safe until the register is reconciled at the end of the cashier's shift.

# E

# EAN

The European Article Number (EAN) is an international numbering and barcode standard used to identify a specific item that is sold in a specific packaging configuration by a specific manufacturer.

### exchange rate

The rate, e.g., 1.35, at which one country's currency can be exchanged for another currency. Store Manager uses the exchange rate to convert any amounts tendered in foreign currencies to the local currency.

# F

### field

A field in a computer software application is a drop-down, checkbox, or text box where you can select pre-defined values (drop-down or checkbox) or enter text (text box). Field data is stored in a database record.

## function button

In the POS user interface, there are a number of function buttons at the bottom of the screen: Items, Customers, Taxes, Transaction, Orders, Discounts, and Operations. Use these button to access related functions.

# G

### gift card

There are two types of gift cards: (1) A voucher generated by the store in the form of a gift card, which may have a magnetic strip or barcode; and (2) A gift card from Visa, Amex, or another company that is processed through the payment system.

# gift certificate

A type of voucher, usually printed on heavy card stock. The voucher number and prepaid dollar amount can be preprinted on the certificate or written on the certificate by the cashier. The gift certificate holder can use the certificate to purchase goods or services up to the total dollar amount specified on the certificate.

# GL

The general ledger (GL) is a book that summarizes all of a company's financial transactions through offsetting debit and credit accounts.

### GST

Goods and Services Tax (GST) is a value added tax. Countries that charge GST include Canada, the UK, France, Spain, Italy, Vietnam, Singapore, South Korea, and India.

### L

# incentive group

A group of items to which collection or redemption may apply. An incentive group may contain individual items, or entire departments and categories.

### inventory

In a retail store, inventory refers to a list of items sold by the store and the quantity of each item that the store has on hand.

### **Inventory Wizard**

In Store Manager, the Inventory Wizard is a tool you can use to make bulk changes to items in your store database, e.g., change the item price, cost, reorder information, or sales tax, or apply discounts.

### item

In Retail Management Hero, items are specific goods or services sold by the store. Every item must have a unique item lookup code.

#### J

### journal

The journal contains all transactions in the store's database.

### Κ

### kit item

Kit items contain other items that are in the store database but are only sold as one item, e.g., a first aid kit. Kit items are sold as standard items. Kit items and assembly items are not the same. When a customer purchases a kit item, the instock quantity of the individual kit components do not change in the store database. In addition, the cashier cannot change the quantity, price, or taxes of individual kit components.

### L

# Label Designer

In Store Manager, the Label Designer is a tool you can use to create templates for your own labels, e.g., add graphics and custom text.

# Label Wizard

In Store Manager, the Label Wizard is a tool that you can use to select a template, enter filter criteria to select items, and then print the required number of labels for those items.

### landed cost

Store Manager can automatically calculate the landed cost for each item received through purchase orders and inventory transfers. The landed cost of an item is the sum of the item's cost, tax, shipping, and other fees. You can specify the default cost distribution method that RMH Store Manager uses when items are received: Quantity, Value, or Manual.

### lane

In a retail store, a lane refers to a checkout lane where a customer takes the items they wish to purchase so the cashier can add the items to a transaction in POS

and collect payment. A lane may be configured as an actual lane, or it may simply be a counter or desk.

#### layaway

Layaway is a process where a customer pays for an item (or items) in increments. The customer only receives the item when it has been fully paid for. The customer typically pays a minimum deposit on the item to place it on layaway.

#### lookup code

A unique set of alphanumeric characters used to identify an item, e.g., barcode numbers if an item has a barcode.

#### lot matrix item

A lot matrix item is composed of items that are packaged in different quantities and have different prices based on the quantity purchases, e.g., a can of beer that may be sold individually, or in 6-pack, 12-pack, or 24-pack quantities. Lot matrix items typically have the same lookup code but have different prices that correspond to the lot size (e.g., package quantity).

#### loyalty batch

A complete set of the loyalty transactions - between the first instance of collecting the points, and redemption (full or partial).

#### loyalty points

A mechanism of collecting loyalty value. Depending on the collection, type may be awarded based on the purchased items price, quantity, or on the transaction subtotal.

### loyalty program

A combination of the collection schedule and redemption schedule with some optional parameters (such as effective dates).

## Μ

### matrix item

A matrix item is composed of items that are essentially the same, e.g., t-shirts or pants, but vary in one or two ways like size or color. These items, or components, typically have the same lookup code, description, and price as the matrix item. However, you have the option of setting up unique lookup codes, descriptions, and prices for each component. You can define up to three dimensions, e.g., size or color, to differentiate between components in the matrix. Within each dimension you can define several attributes, e.g., XS, S, M, L, XL, XXL, XXXL.

#### merchant account

A merchant account is a special business account set up to process debit and credit card transactions. It is not a normal bank account. Its sole purpose is to pro-

cess debit and credit card transactions and deposit those funds into the store's checking account, minus any transaction fees.

#### mix and match

A type of discount where the customer can buy a specified quantity of items (the same item or similar items) for a discounted price, e.g., you have candy bars A, B, and C that you normally sell for \$.85/ea. but you set up a mix and match discount where the customer can buy three of those candy bars, in any combination, for \$1.99.

#### Ν

### net display

A net display is a monitor, usually connected to a register, where you can display product photos, multimedia advertisements, or websites.

### **New Item Wizard**

The New Item Wizard is a tool that you can use to add items and their components to the store database. The New Item Wizard is particularly useful for adding matrix, lot matrix, and assembly items to the store database.

### no sale

In POS, a no sale is a type of transaction that allows the cashier to open the cash drawer without completing a sale. In Store Manager, you can control whether cashiers are allowed to enter a no sale. If they are allowed to enter a no sale, you can require a reason code and printed receipt.

#### 0

### offline database

You can set up POS to use an offline database if the network connection to the main database is disrupted.

#### offline inventory

Offline inventory are items that are not for sale, such as items that are damaged, have been returned, or that you plan to transfer out of the store. Note: Do not confuse offline inventory with items that are blocked for sale.

### on hold

An on hold transaction is on that has not been completed. It has been saved for retrieval and completion at a later time. When an on hold transaction is retrieved, it appears in the state it was in when it was saved.

### open up

When the on-hand quantity of a single (child) item is depleted, you can use Store Manager to open up the parent item and add the quantity of child items to the onhand quantity for the single item, e.g, you open up a case of 24 bottles of water so you can sell the 24 bottles of water individually as single items. This is also known as breaking. It is a useful way to extract single items from carton or case inventories.

# OPOS

OLE for Point of Sale (OPOS) is a standard that ensures that hardware and software is compatible. You can connect OPOS compatible hardware or peripherals, e.g., printers, pole displays, cash drawers, scales, and scanners, to registers running POS.

### Ρ

### parent item

A parent item contains a set quantity of a single item, e.g., a case (parent item) of 24 bottles of water (single or child items). When the on-hand quantity of the single item is depleted, the parent item can be opened up to add the single items to the quantity on-hand.

### payment provider

A payment provider is responsible for collecting cash from authorized debit or credit card transactions and depositing it into the merchant account according to the settlement transactions submitted by the store.

#### peripheral

A peripheral is a device, e.g., printer, scale, scanner, that is plugged in to a computer.

#### PO

A purchase order (PO) is an order for specific items that is placed with a supplier.

### R

### reason code

A reason code is a pre-defined list of explanations for a specific action, e.g., price correction, cancelled sale, staff discount, etc.

#### redemption schedule

A set of rules which determines how the points are redeemed.

#### register

A register refers to the computer running POS in a lane. A number of devices may be connected to the register, such as a monitor, keyboard, mouse, electronic cash drawer, scanner, or scale.

#### reorder point

The reorder point is the mimimum number of items you can have on-hand before you should place a PO with the supplier to reorder the item.

### restock level

The restock level is the quantity of an item that you want to have in stock. Store Manager uses the restock level to computer the quantity of the item to order when you generate a PO for the item.

### return

A return is a transaction in which a customer returns an item they purchased. They may return the item for exchange with the same or a similar item, or for a full or partial refund on the purchase price.

### reward transaction

A sales transaction in which the collected loyalty value is being redeemed.

### role

In Store Manager, you create roles for different employee functions in the store (e.g., manager, cashier, sales representative) and assign specific privileges or rights to the role. When you create a user account for a new employee you assign a role to the user account, and then customize their privileges or rights as required.

# S

# sales quote

A sales quote contains a list of items that the store or sales representative is willing to sell for the price specified in the quote. A sales quote is typically only valid for a limited period of time, e.g., two weeks.

# serial number

A serial number is a unique identifier assigned to an item. It is typically a sequential or incremented number, e.g., 1, 2, 3, 4.

### serialized item

A serialized item has a unique serial number assigned to it. Store Manager can track the purchase of serialized items by serial number.

# settlement

Settlement is a process where the store sends authorized debit or credit card transactions to the acquiring bank to be processed. The acquiring bank then "purchases" the transactions and deposits cash in the store's bank account.

# Т

# tag along item

A tag along item is sold along with another item. When the other item is rung up at the register, the tag along item is automatically added to the sale.

### tare weight

The tare weight is the extra weight accompanying an item that is not included in the item's weight when the sale price of the weighted item is calculated, e.g., pack-aging.

### tender type

The tender type is a monetary classification, e.g., cash, debit, credit.

### transaction

A transaction is any action at the register (using POS) that involves the entry of items from the store database, e.g., sales, returns.

U

# UPC

A universal product code (UPC) is a type of code printed on item packaging that identifies the item. The code has two parts: a scannable barcode and a 12-digit number located beneath the barcode.

## URL

A universal resource locator (URL) is a website address, e.g., http://www.rmhpos.com

### user account

A user account is required to log in to Central Manager, Store Manager, Loyalty, or POS. Every employee should have their own unique user account.

# V

# VAT

Value added tax (VAT) is a type of tax that is levied on the price of a product or service. It is typically applied to items when they are rung up at the register (the pointof-sale). Stores that charge VAT must have a VAT account with the government so they can both submit VAT that they collected from customers and request credit for VAT they paid for products and services.

# void

You may opt to void a transaction if, for example, the customer paid for the transaction using the wrong credit card or debit card. When a transaction is voided, it is as if it never happened. Inventory is not affected, and the sale method is cancelled (for example, their card will not be charged). You can only void a transaction if the batch is still open. You cannot void transactions in closed batches.

# voucher

A voucher is an item that acts as a gift card or gift certificate.

### W

# weighted item

A weighted item is an item whose sale price at the register (the point-of-sale) is determined by its weight. The cashier must input the weight of the item manually or through an electronic scale. The item may have an associated tare weight.

# work order

A work order is a type of transaction that is saved so it can be retrieved and completed at a later time. A deposit is typically collected from the customer for work orders.

# Χ

# X report

An X report is a report that displays current sales statistics for a register. Running an X report does not close the batch; it only displays sales information.

### XML

Extensible markup language (XML) is a way of formatting data so it is easy to distribute across networks or between computer software applications.

# Ζ

# Z report

A Z report is similar to an X report because it displays current sales statistics for a register. However, running a Z report closes the batch. You should only run a Z report once a day. Most stores run a Z report at store closing.

# **ZZ** report

A ZZ report is similar to a Z report. However, it is a report on all of the Z reports that were generated since the last ZZ report.